# <section-header>

Wir haben seit über 17 Jahren die besten Preise, ein attraktives Provisionsmodell und immer ein offenes Ohr für euch. Und jetzt bietet LMX auch noch die beste Bausteinreisen-Buchungsanwendung auf dem Markt!

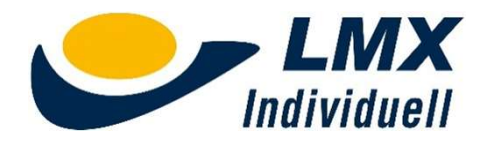

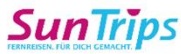

etzt buchen!

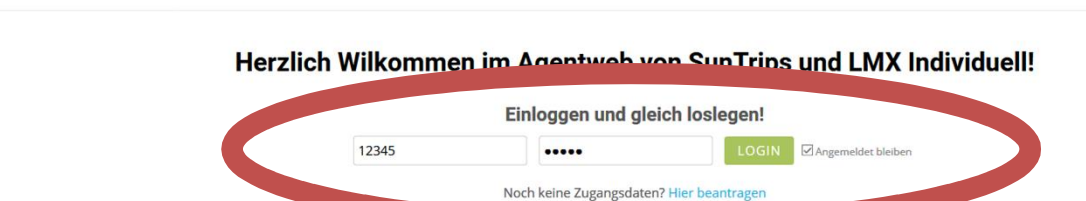

STARTSFITE

#### Suntrips - Fernreisen. Für Dich gemacht.

Hauptdestinationen: Südostasien. Indien. Mittel- und Südamerika. Karibik. Australien und Neuseeland. Afrika

Fernreisen weltweit?

Mit SunTrips kein Problem!

Was SunTrips ausmacht: • Kombi- und Bausteinreisen mit handverlesenem Hotelportfolio • Paireleitung/Assesschapter ver Oct assestiert

Reiseleitung/Ansprechpartner vor Ort garantiert
 große Auswahl an Rundreisen, City Breaks und Safaris
 Absicherung der Bausteinreise durch LMX als Pauschalreise

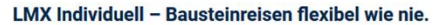

Kombinierbar mit einer unendlichen Auswahl an Zusatzkomponenten in 5300 Destinationen weltweit.

BAUSTEINREISEN

Was LMX Individuell ausmacht:

- Absicherung der Bausteinreise durch LMX als Pauschalreise
- Flexibel kombinierbare Zusatzleistungen, u.a.:
- Zugverbindungen in den USA, Kanada, Spanien, Italien, China, Eurostar (London-Paris, Frankreich, BeNeLux)
- Flixbus-Verbindungen in ganz Europa & USA (Kalifornien)
- Golf Greenfees in Spanien: Kanaren, Balearen & Spanisches Festland
- Mietwagen zu jeder Reise weltweit individuell kombinierbar
- Sportevents, Ausflüge, Stadtrundfahrten, Eintrittskarten, Konzerte & außergewöhnliche Highlights weltweit direkt online buchen

#### Login

LMX

Ruf das Portal unter <u>www.bausteinreisen.de</u> auf und log Dich ein.

Als Zugangsdaten verwendest Du die LMX Agenturnummer und die Postleitzahl Deines Reisebüros.

Klicke anschließend im

LMX-Banner auf "Jetzt

buchen"

#### WICHTIGE INFORMATIONEN

TOMA Anleitung LMX Individuell & SunTrips LMX Individuell und SunTrips sind jetzt an Amadeus Tour Market angebunden. Damit wird es noch einfacher, die in unserer Web-Buchungstechologie ... Zum Beitrag

#### Video: Buchungsanleitung SunTrips

 Wir haben eine revolutionäre Buchungstechnologie
 LMX Individuell ist Dein Bausteinreiseveranstalter

 entwickelt, welche die Buchung von Rund- und
 zur flexiblen Zusammenstellung und Buchung von

 Kombireisen noch einfacher und intuitiver machtl
 Relsebausteinen sowie Rundreisen und

Über LMX Individuell

Über SunTrips: Fernreisen. Für Dich gemacht. Aus »ASIEN. Für Dich gemacht.« wird »FERNREISEN. Für Dich gemacht.« Zum Beitrag

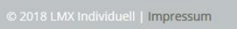

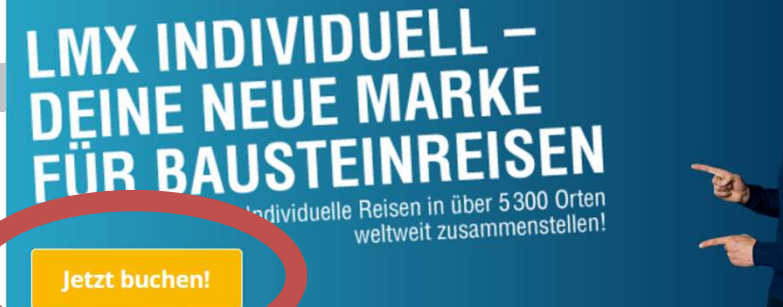

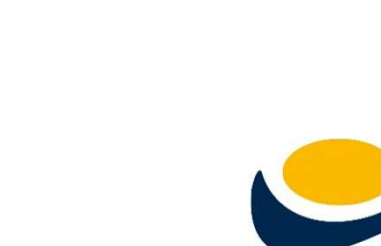

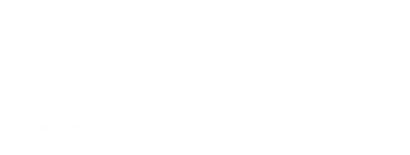

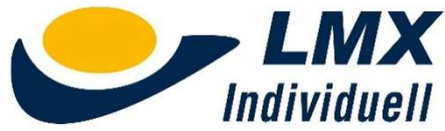

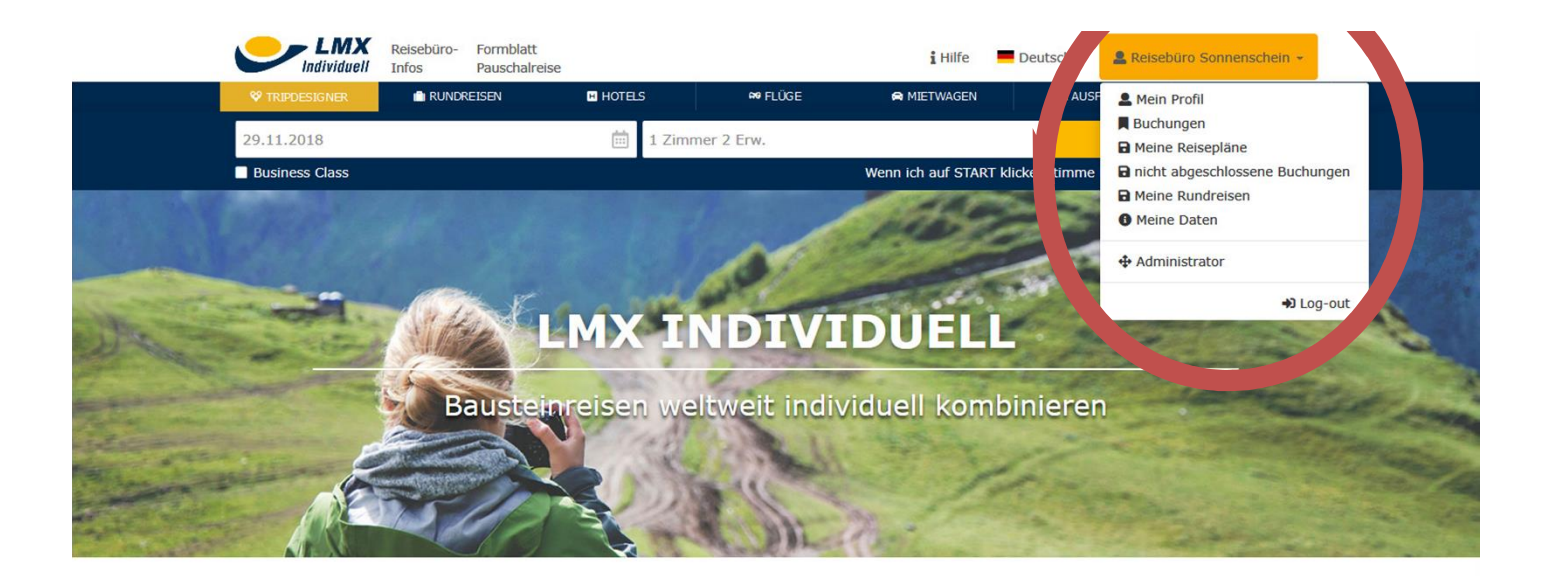

#### Login

Den erfolgreichen Login erkennst Du an der Anzeige des Reisebüronamens in der Navigation.

**Q** Unsere Reiseideen Mehr Reiseideen anzeigen Unsere Reiseideen für Sie © ab <sup>ab</sup> 751€ 578 Rundreise "Höhepunkte Costa Ricas" u.. Malta-Inselhopping inklusive Gozo & C... Busrundreise "Highlights der Westküst 9 10 → 2 C 14 **9**3 + 2 **€** 15 • 3 + 4 **€** 14 9 033 833 Chinas Megacities: Peking, Shanghai &... Busrundreise "Highlights der Ostküste" Mardi Gras in New Orleans erleben & B. 98 + 2 🕓 11 . 9 3 + 3 C 10 ? 2 → 2 C 12 

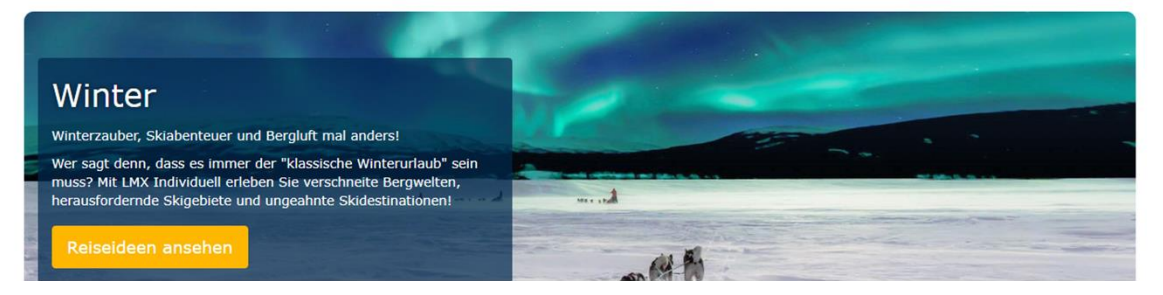

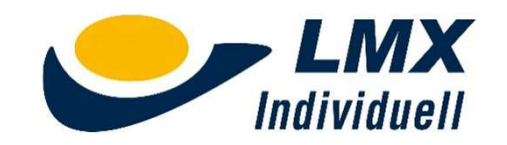

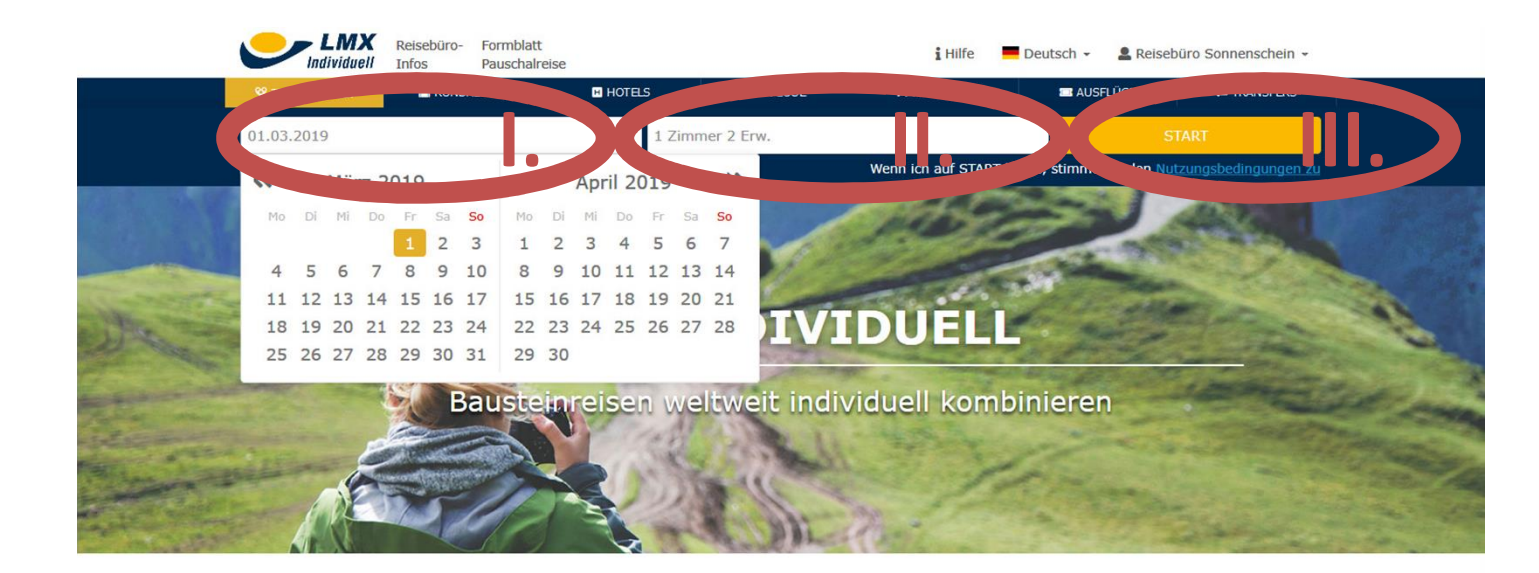

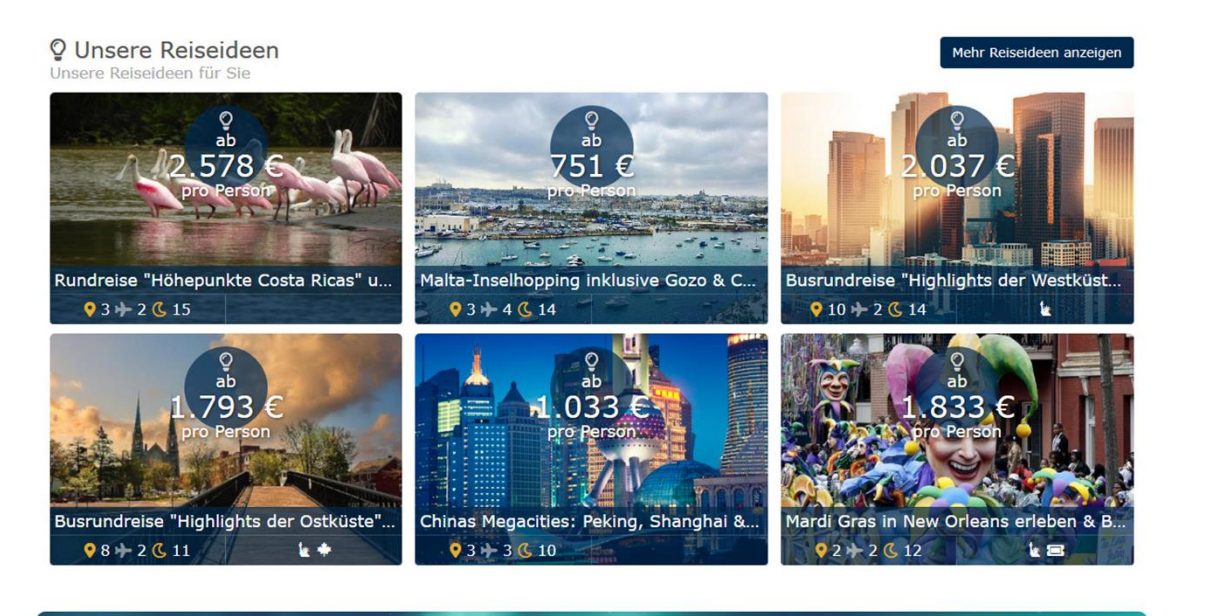

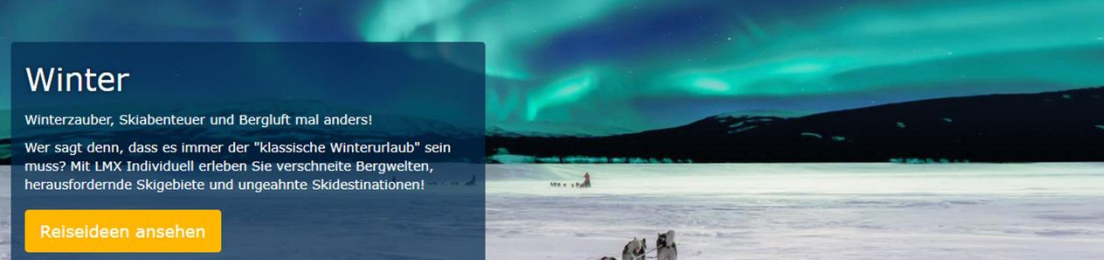

## Reisedaten auswählen

Wähle den gewünschten Starttermin für die Reise und die Personen- und Zimmerwünsche und klicke dann auf START.

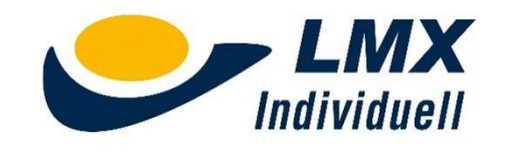

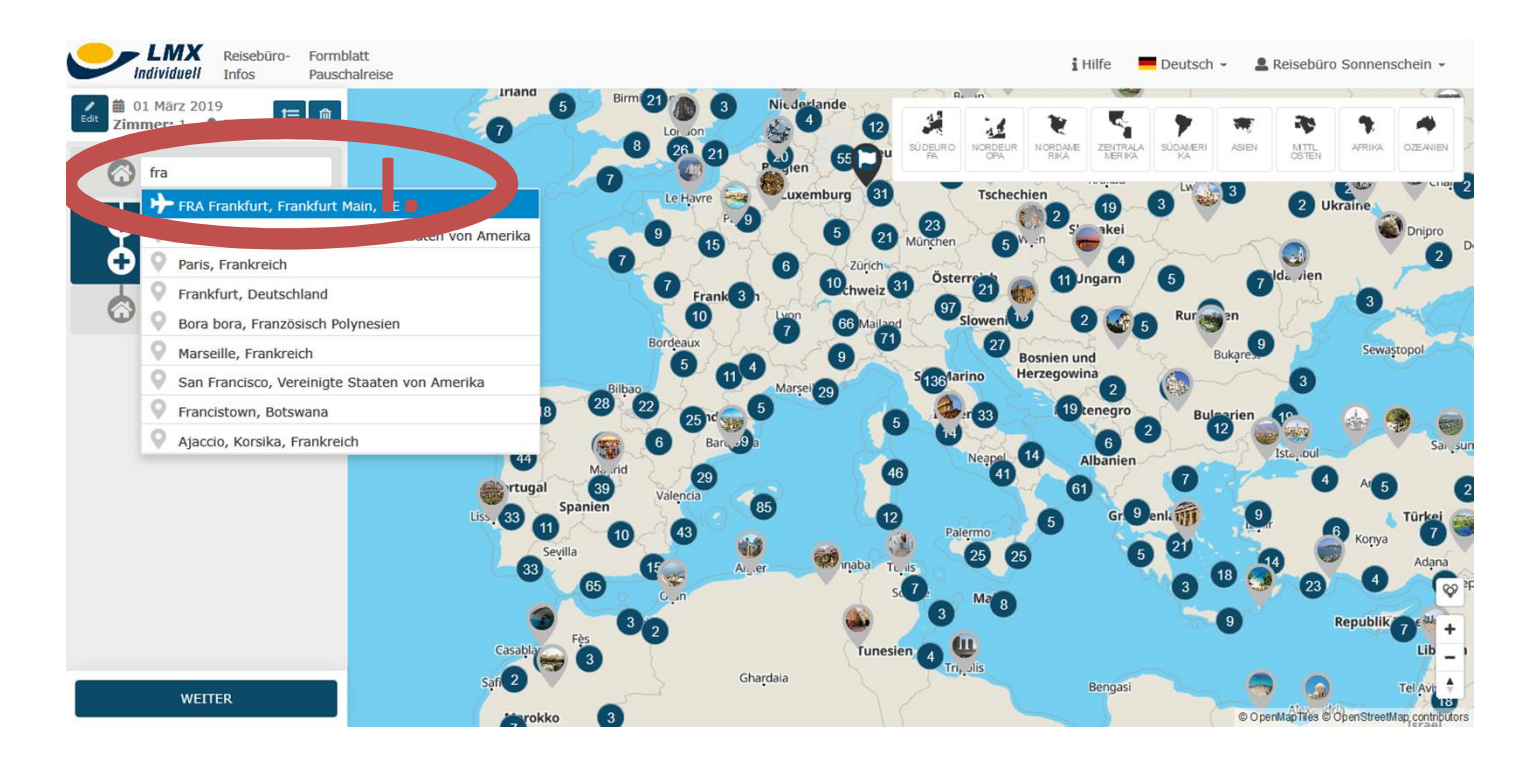

## Reiseablauf

Wähle nun den Startort/Abflughafen und danach das erste gewünschte Ziel.

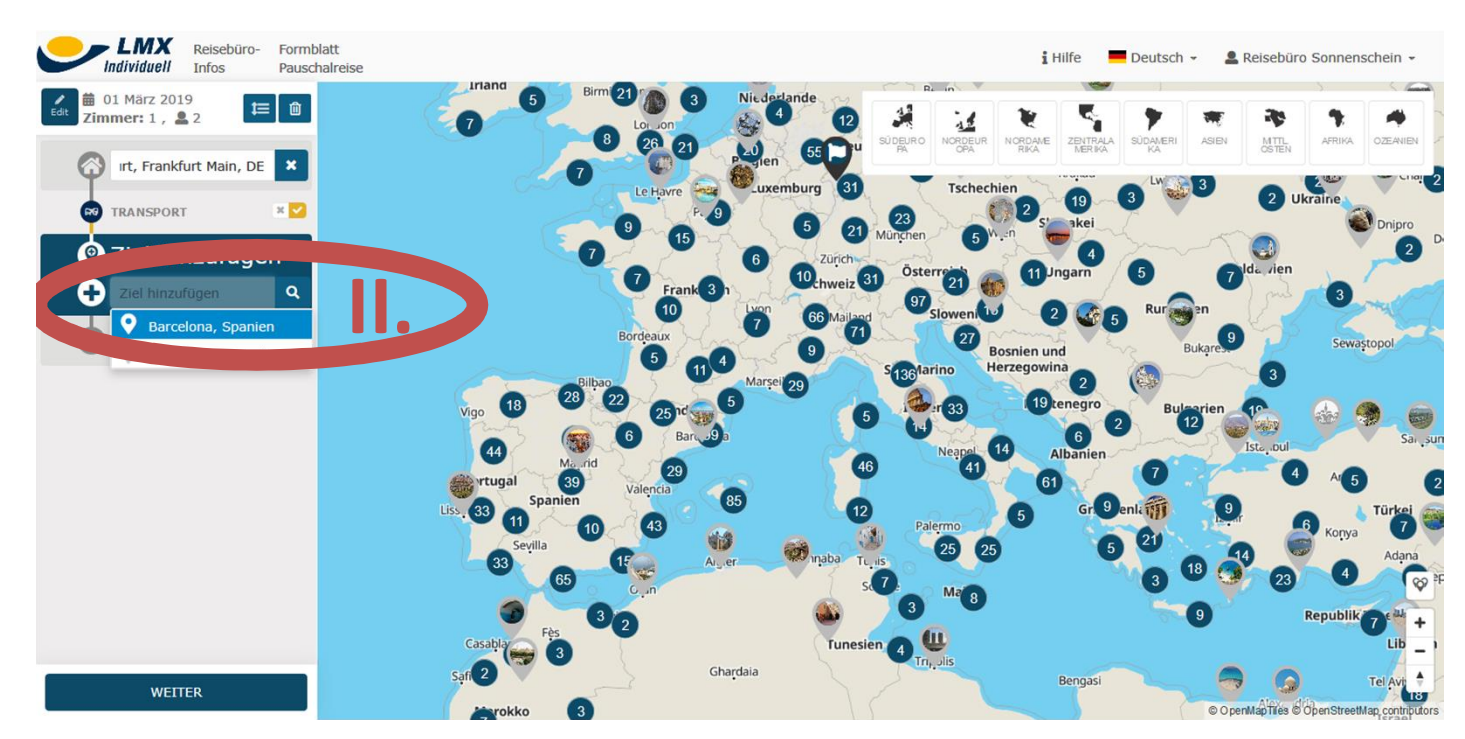

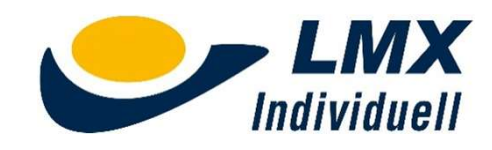

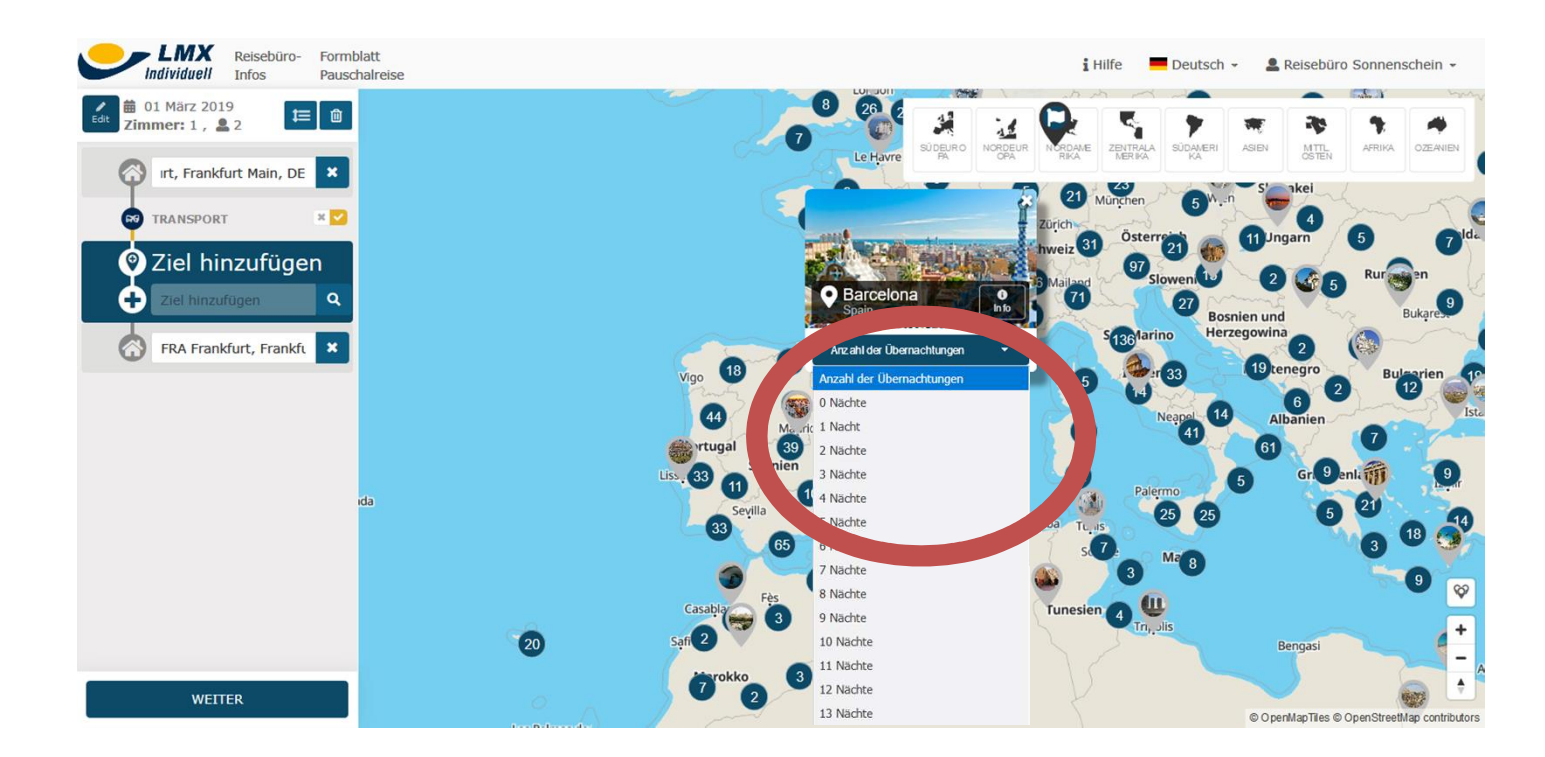

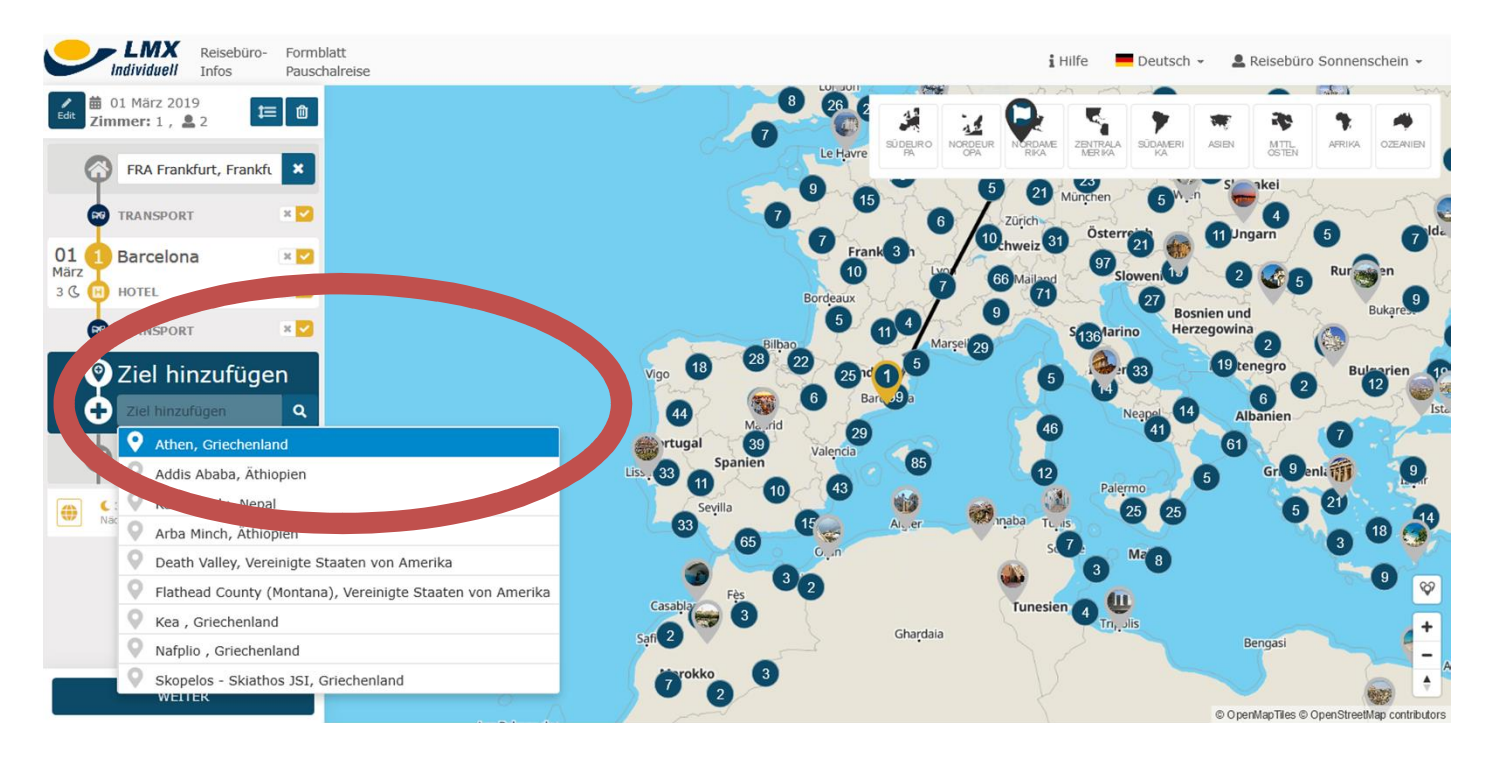

## Reiseablauf

I. Wähle jetzt die Anzahl der gewünschten Übernachtungen für das erste Ziel.

II. Wähle dann das nächste Ziel aus und dann anschließend wieder die Anzahl der gewünschten Nächte aus.

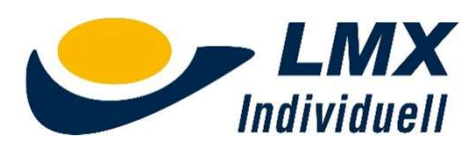

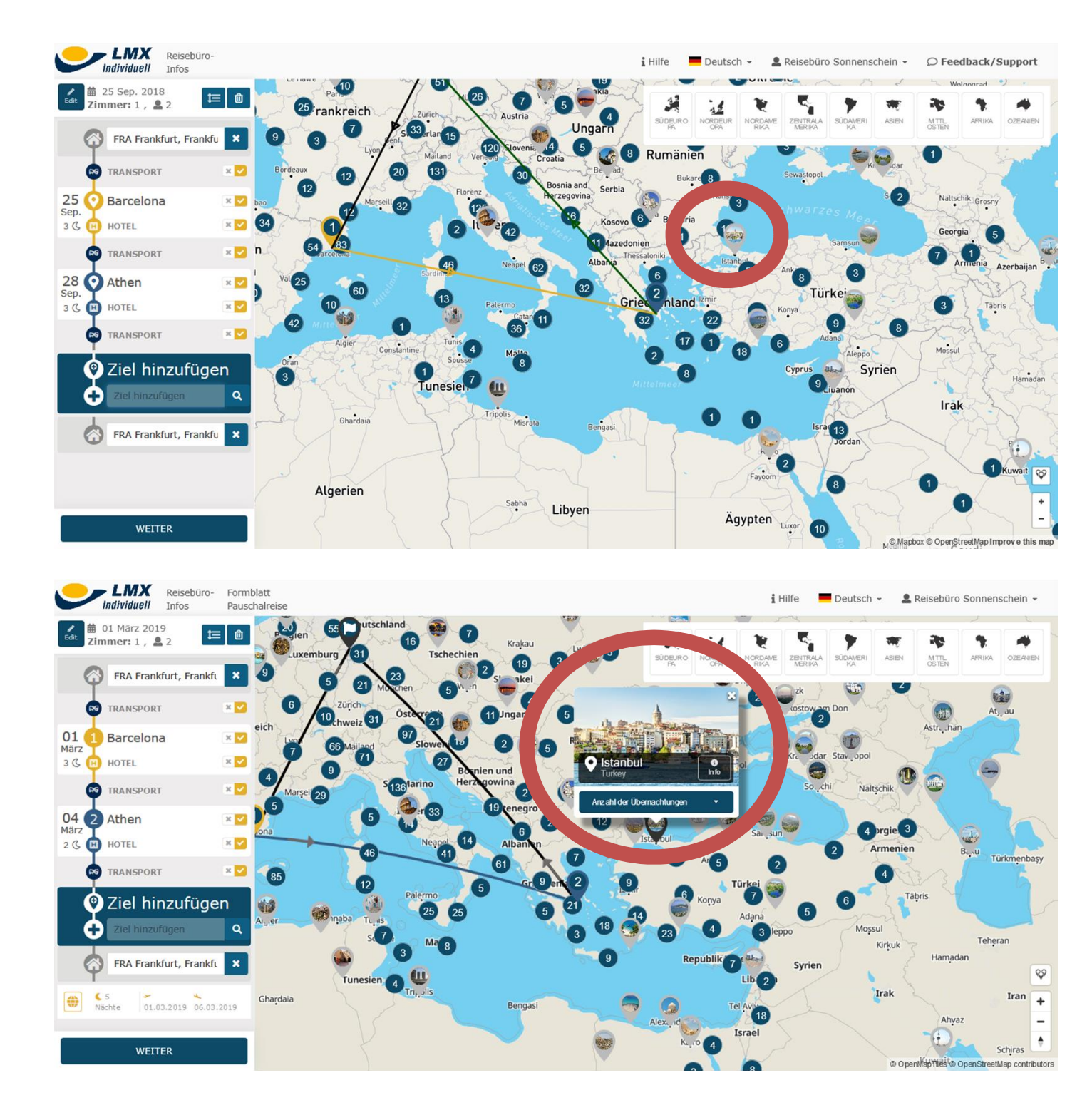

### Reiseablauf

Neue Ziele können auch durch einen Klick direkt in der Karte gewählt werden.

Auch hier wählst Du im Anschluss nur noch die Anzahl der gewünschten Übernachtungen.

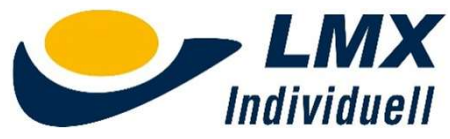

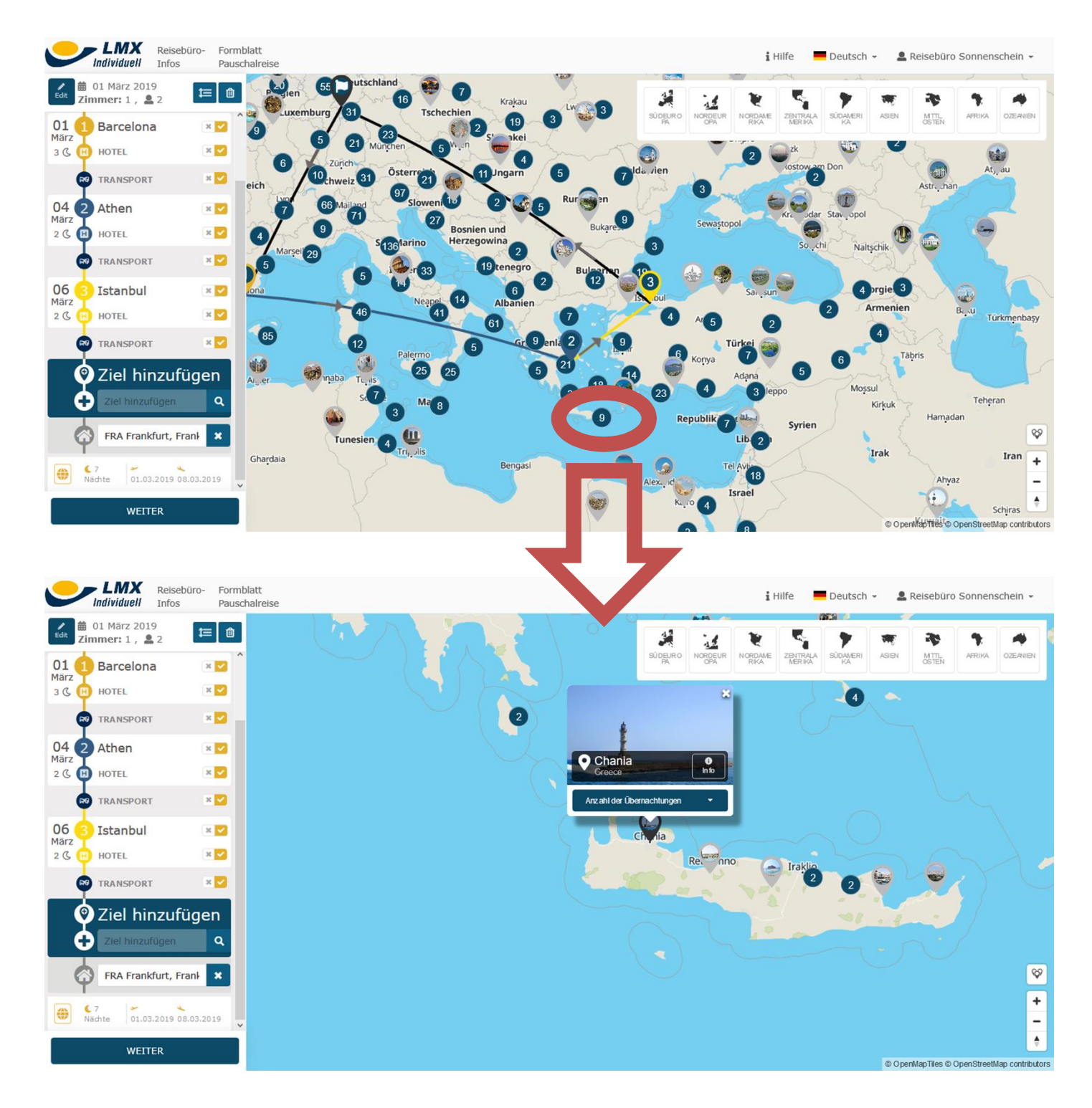

## Reisablauf

Wenn mehrere Ziele bei dem aktuell gewählten Kartenzoom zu eng beieinander liegen, werden diese standardmäßig gruppiert und Du siehst eine Zahl in einem blauen Kreis. Durch einen Klick auf das Ziel wird die Karte automatisch auf das gewählte Gebiet gezoomt.

Dort kann dann der gewünschte Zielort ausgewählt werden.

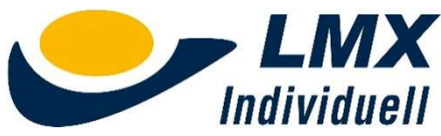

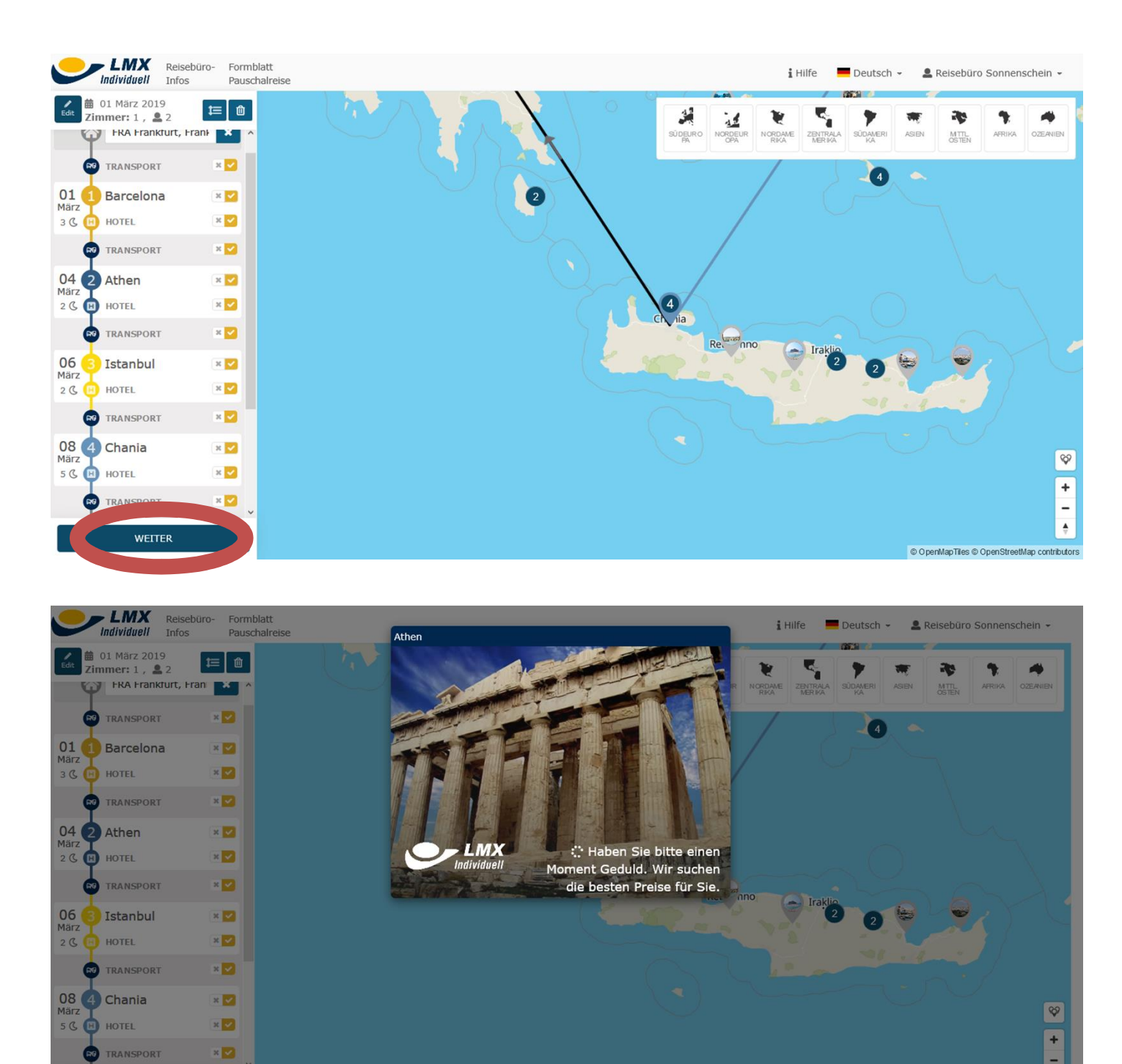

## Reisablauf

Wenn alle Reiseziele erfasst sind, startet man mit "WEITER" den Suchprozess.

Bitte beachten:

Die Suche dauert manchmal länger, als man es eventuell von anderen Tools gewohnt ist. Der Grund dafür ist, dass LMX Individuell nicht mit Cache-Daten arbeitet. Alle Preise und Verfügbarkeiten werden immer live abgefragt.

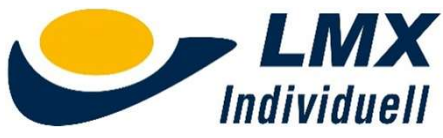

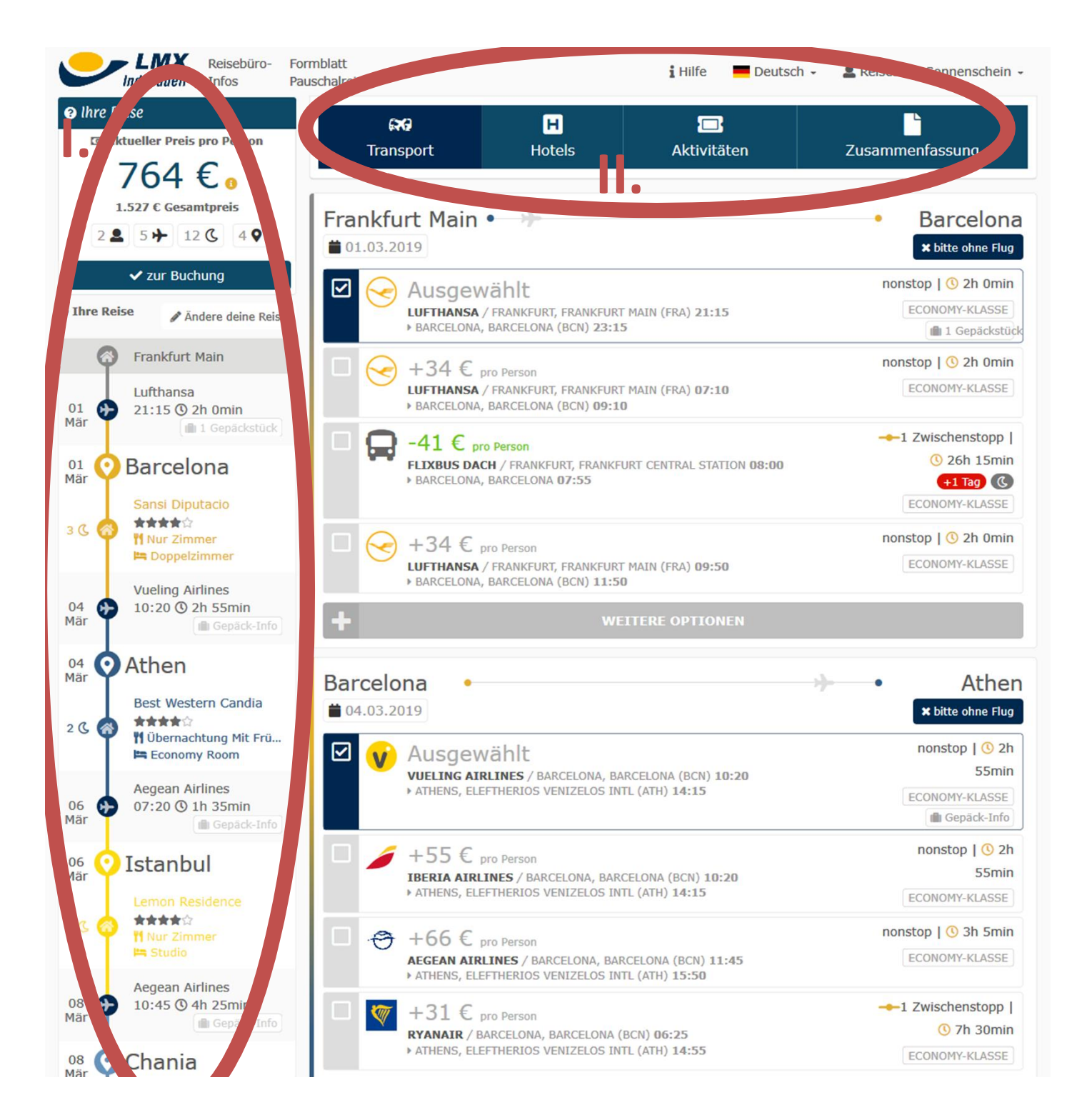

## Deine Reise

I. Als Ergebnis ist der von Dir gewünschte Reiseverlauf auf der linken Seite ersichtlich.

II. Am oberen Rand befindet sich die Navigation, die Dich durch die nächsten Schritte führt.

Begonnen wird immer mit den Flugverbindungen für die einzelnen Strecken.

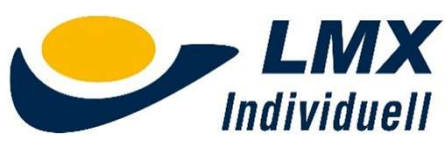

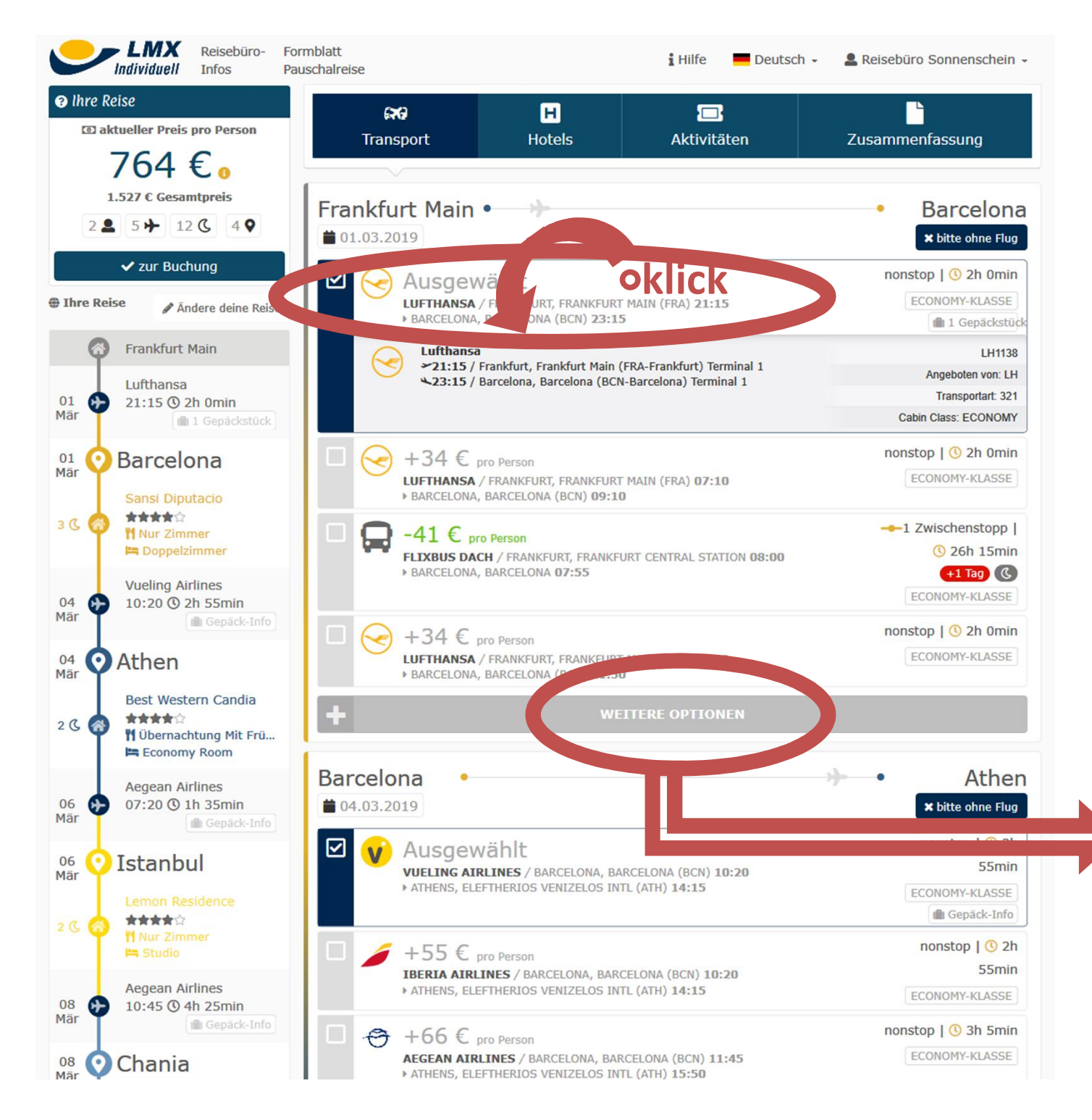

## Flüge

Von Frankfurt nach Barcelona ist der Direktflug mit LH vorausgewählt. Ein Klick auf diesen Flug öffnet die Detailinformation

Es können hier direkt Alternativen wie der frühe LH-Flug oder eine Flixbusverbindung gewählt werden.

Ein Klick auf "Weitere Optionen" öffnet eine erweiterte Auswahl…

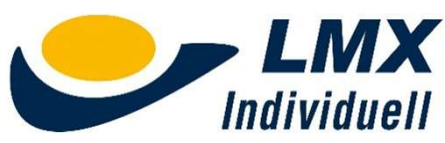

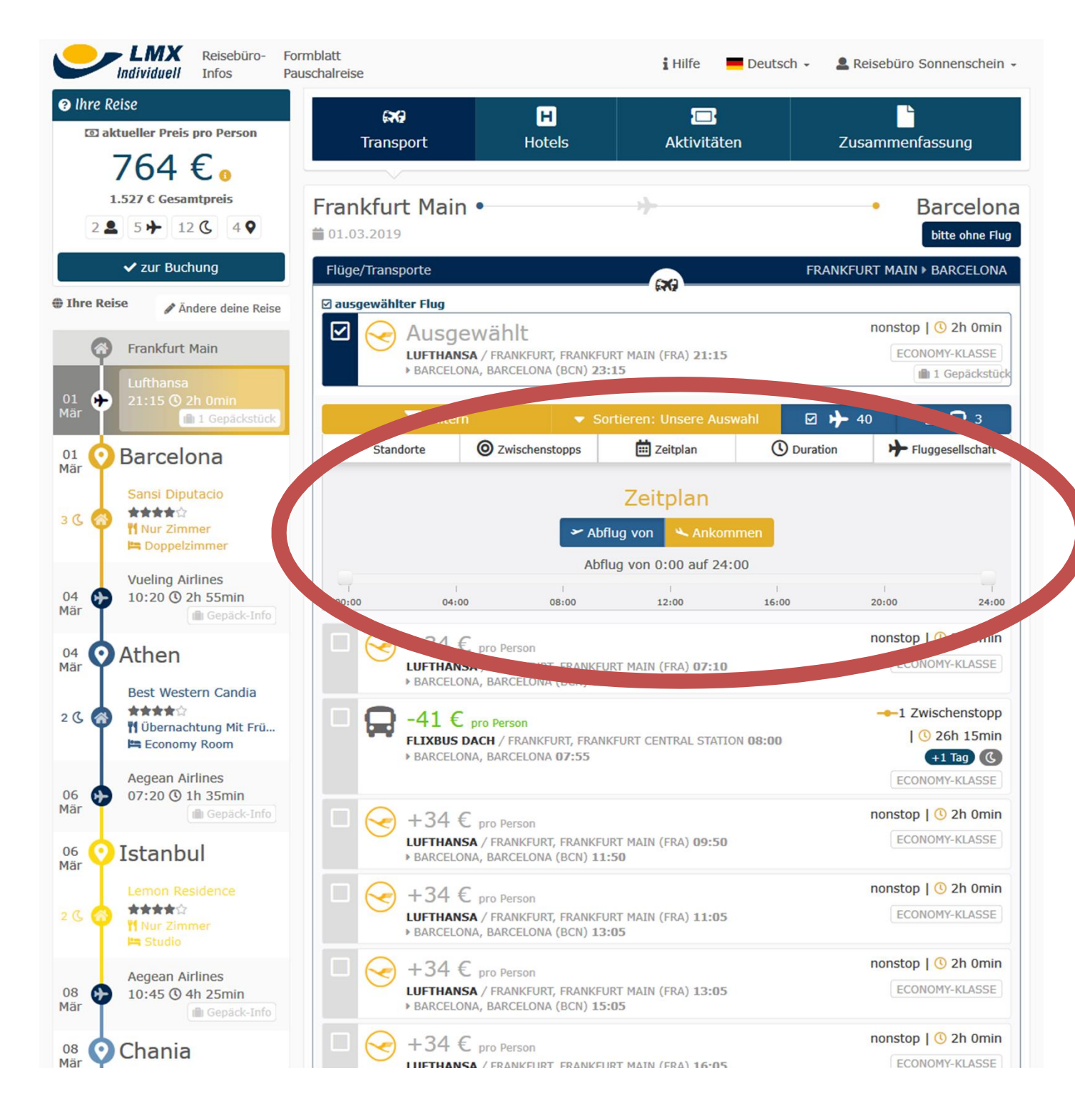

### Flüge

... mit dem die Ergebnisse wie gewünscht sortiert oder bestimmte Filter gesetzt werden können.

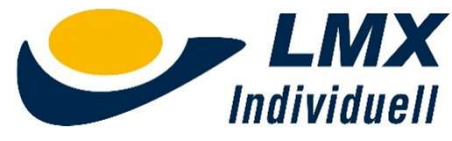

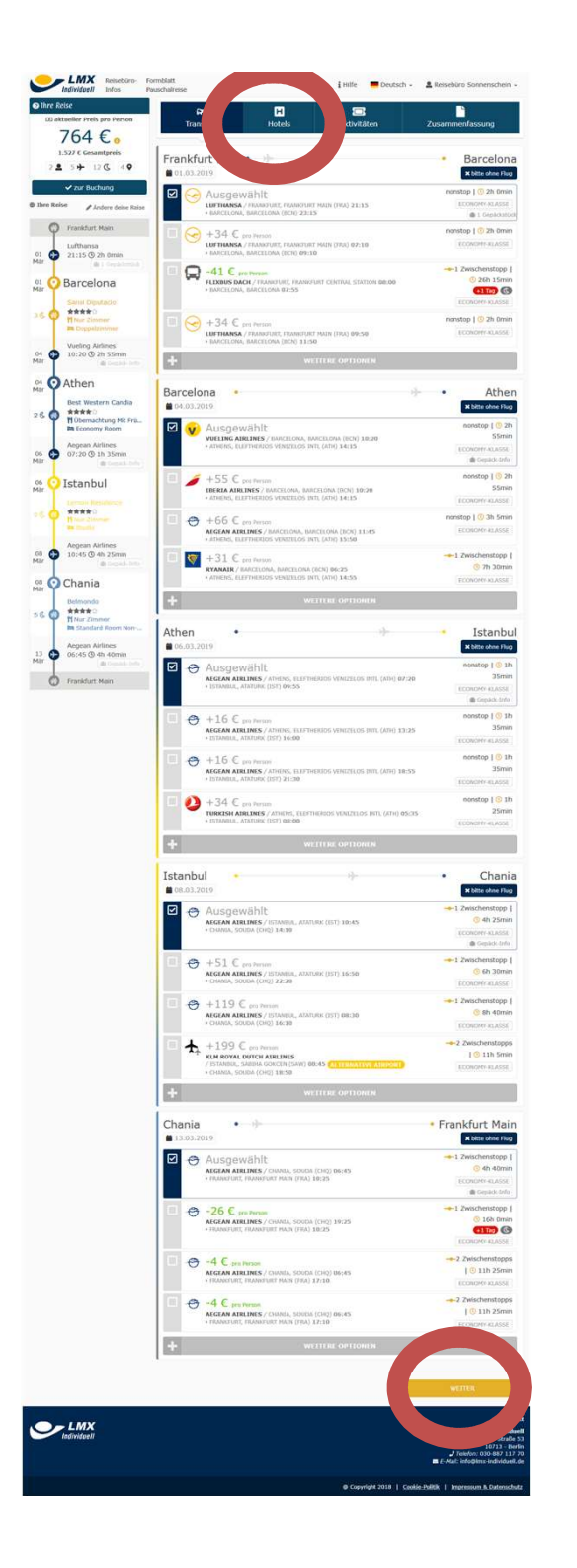

## Flüge

Bearbeite auf diese Weise jede einzelne Flugstrecke. Wenn das Ergebnis Deinen Wünschen entspricht, klicke am Ende der Seite auf "WEITER" oder in der Navigation auf "HOTELS" und Du gelangst zur Hotelauswahl.

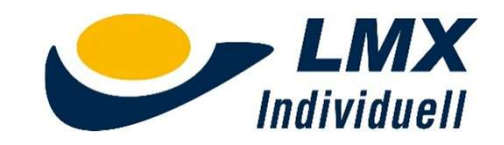

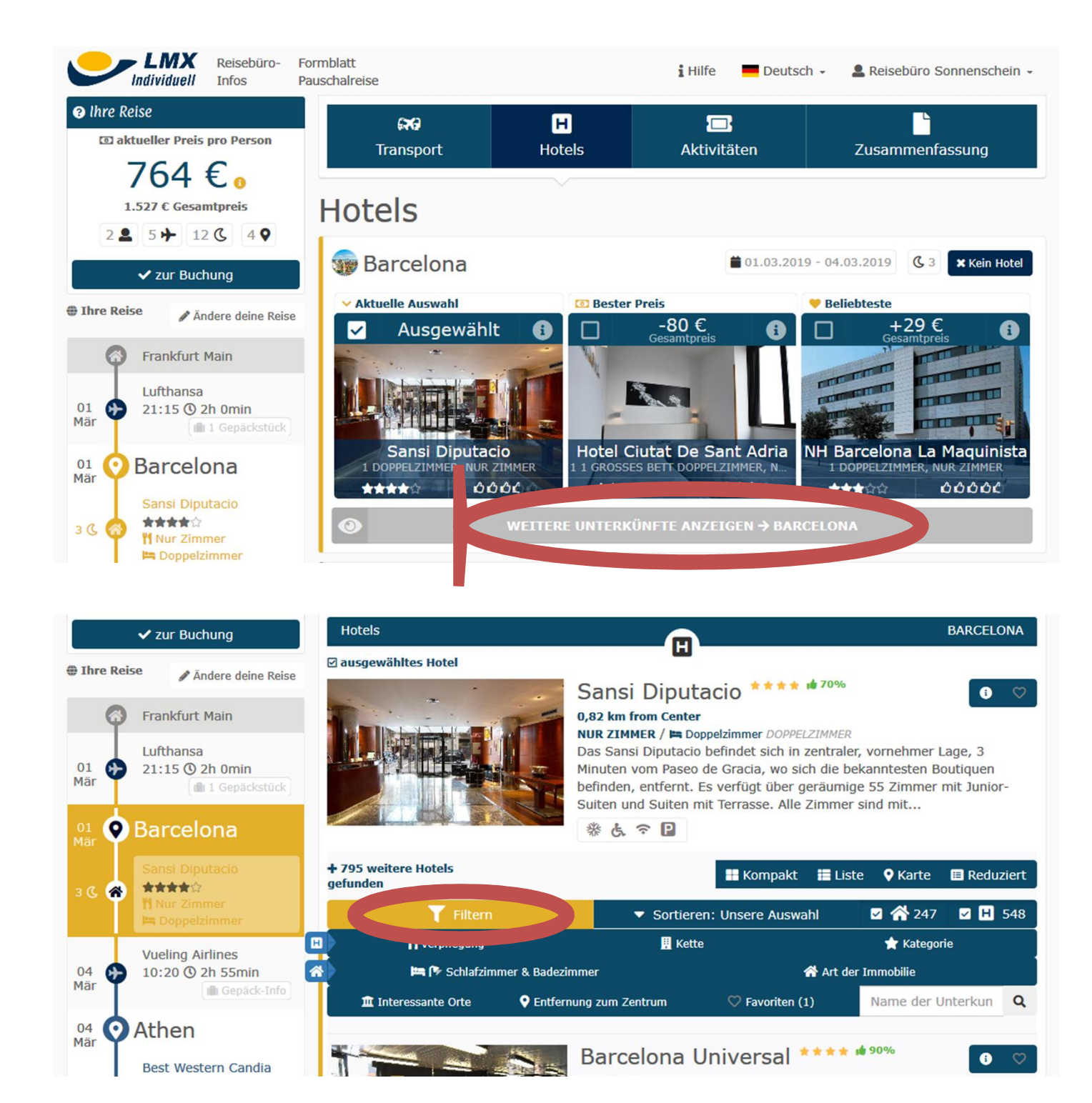

#### Hotels

Auch hier ist jeweils ein Hotelvorschlag vorausgewählt und Du erhältst zwei Alternativen zur Schnellauswahl. Mit "Weitere …" gelangst Du zur Komplettliste der Hotels am Zielort.

Mit "Filtern" kannst Du schnell Dein gewünschtes Hotel finden.

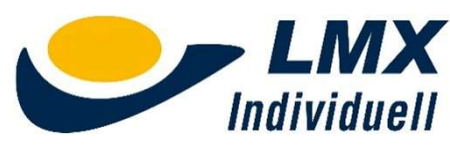

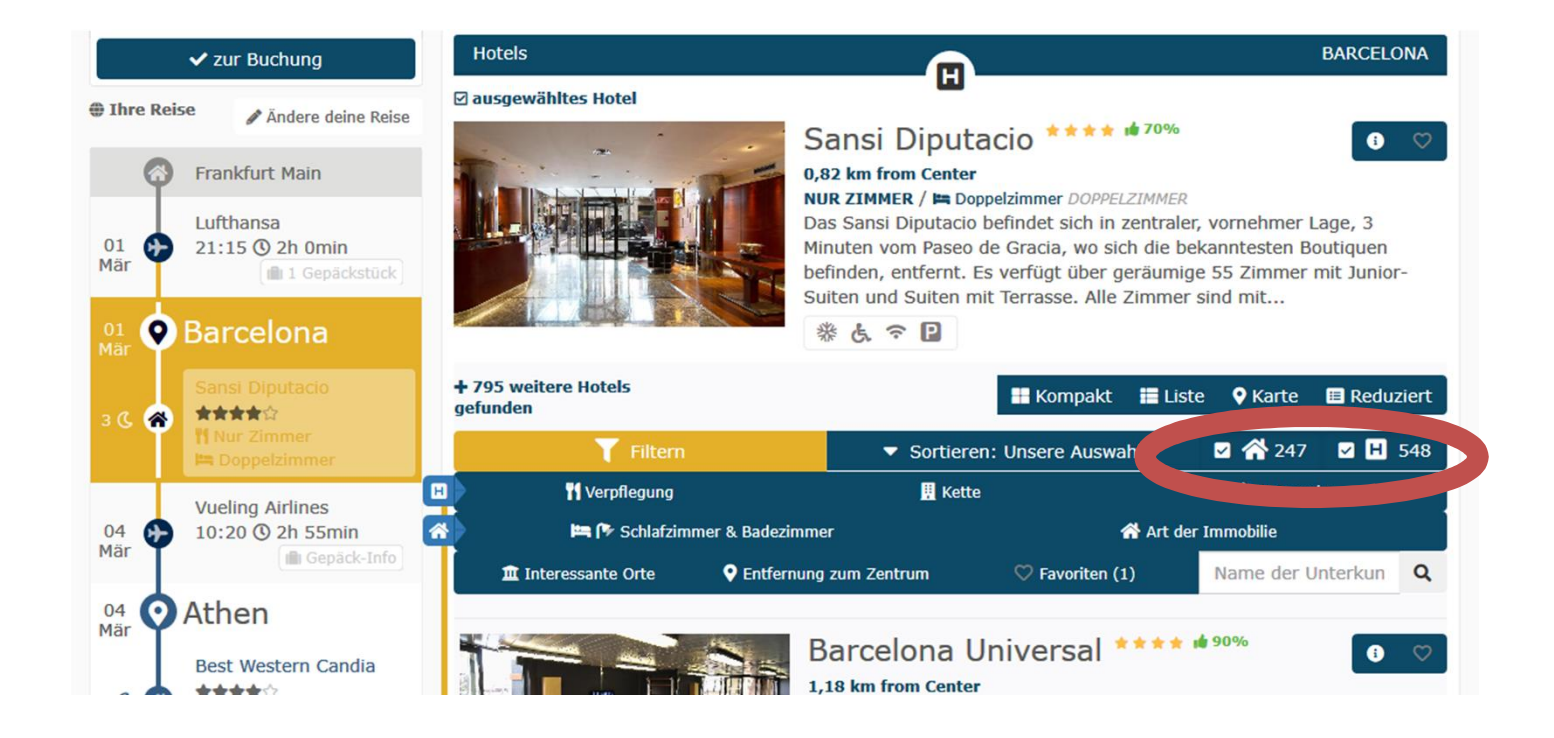

## Apartments

Standardmäßig enthält die Ergebnisliste Hotels und Apartments in einer Liste. Es kann aber auch eine der beiden Kategorien abgewählt werden.

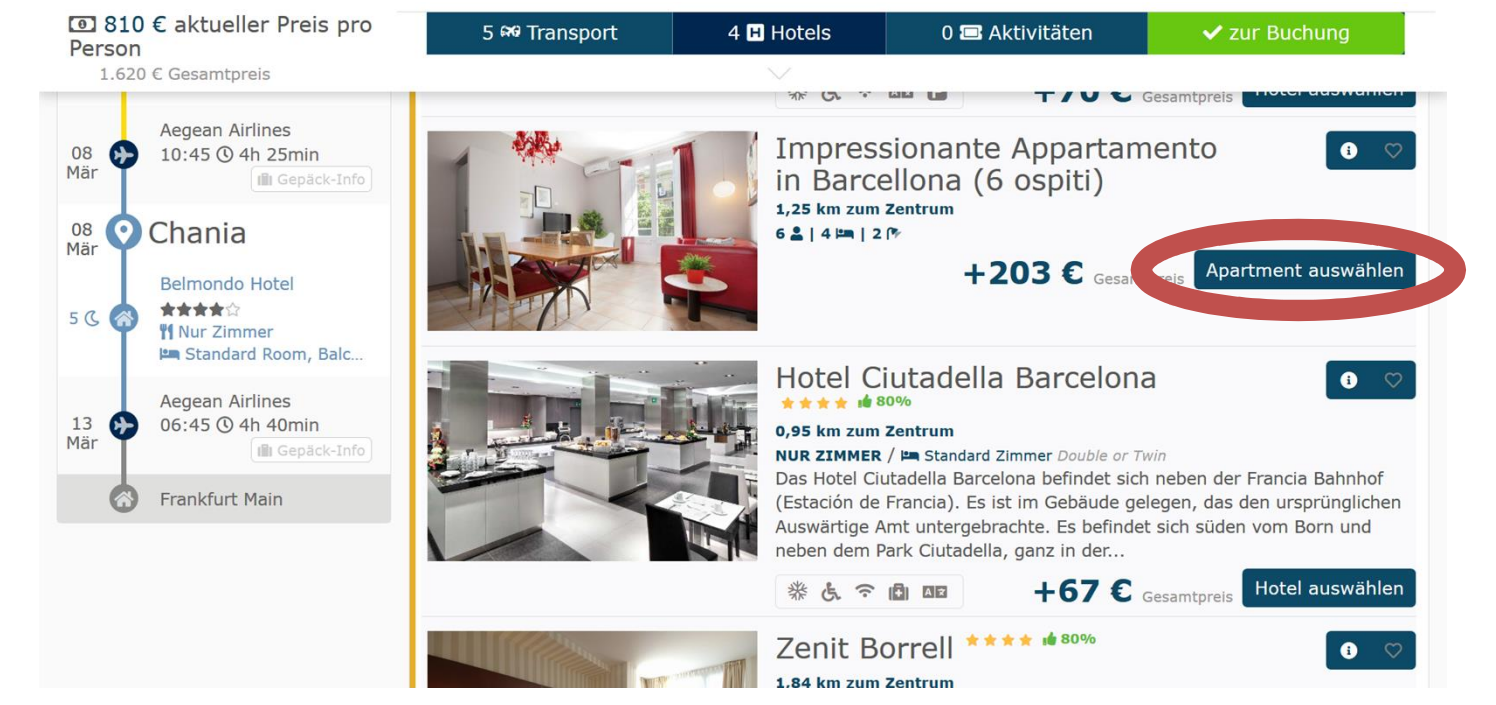

In der gemischten Darstellung erkennt man Apartments an dem Button "Apartment auswählen".

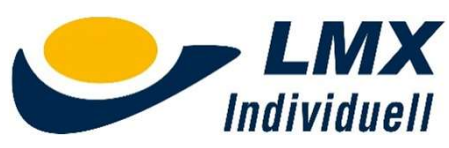

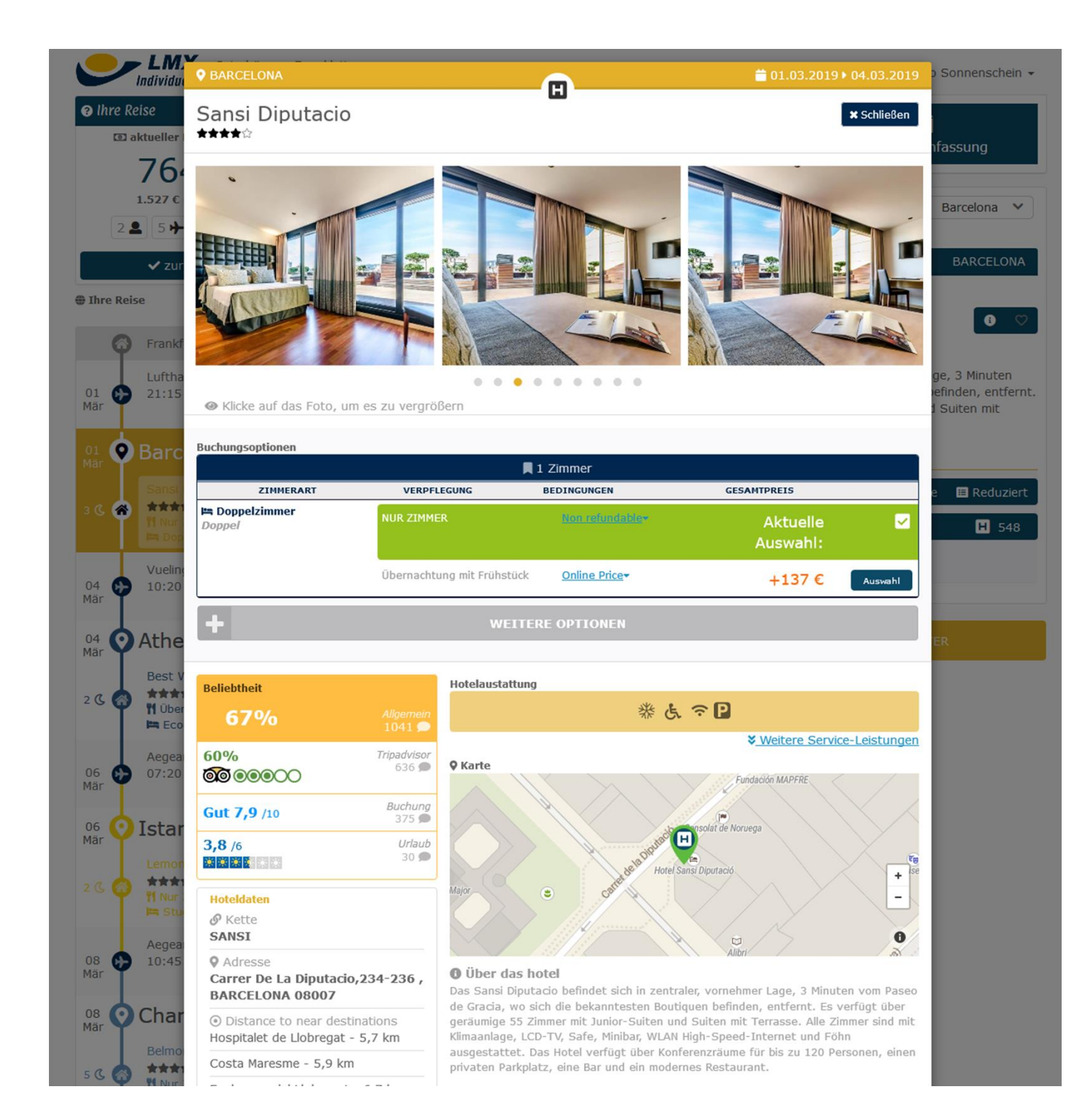

### Hoteldetails

Ein Klick auf ein beliebiges Hotel oder Apartment öffnet die Detailbeschreibung.

Hier werden die Hotelbilder, Weiterempfehlungsraten, die Hotelausstattung, die Lage auf einer Karte sowie die komplette Beschreibung angezeigt.

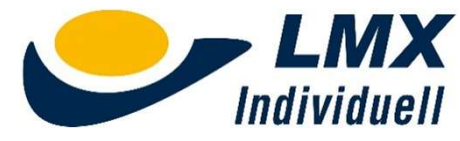

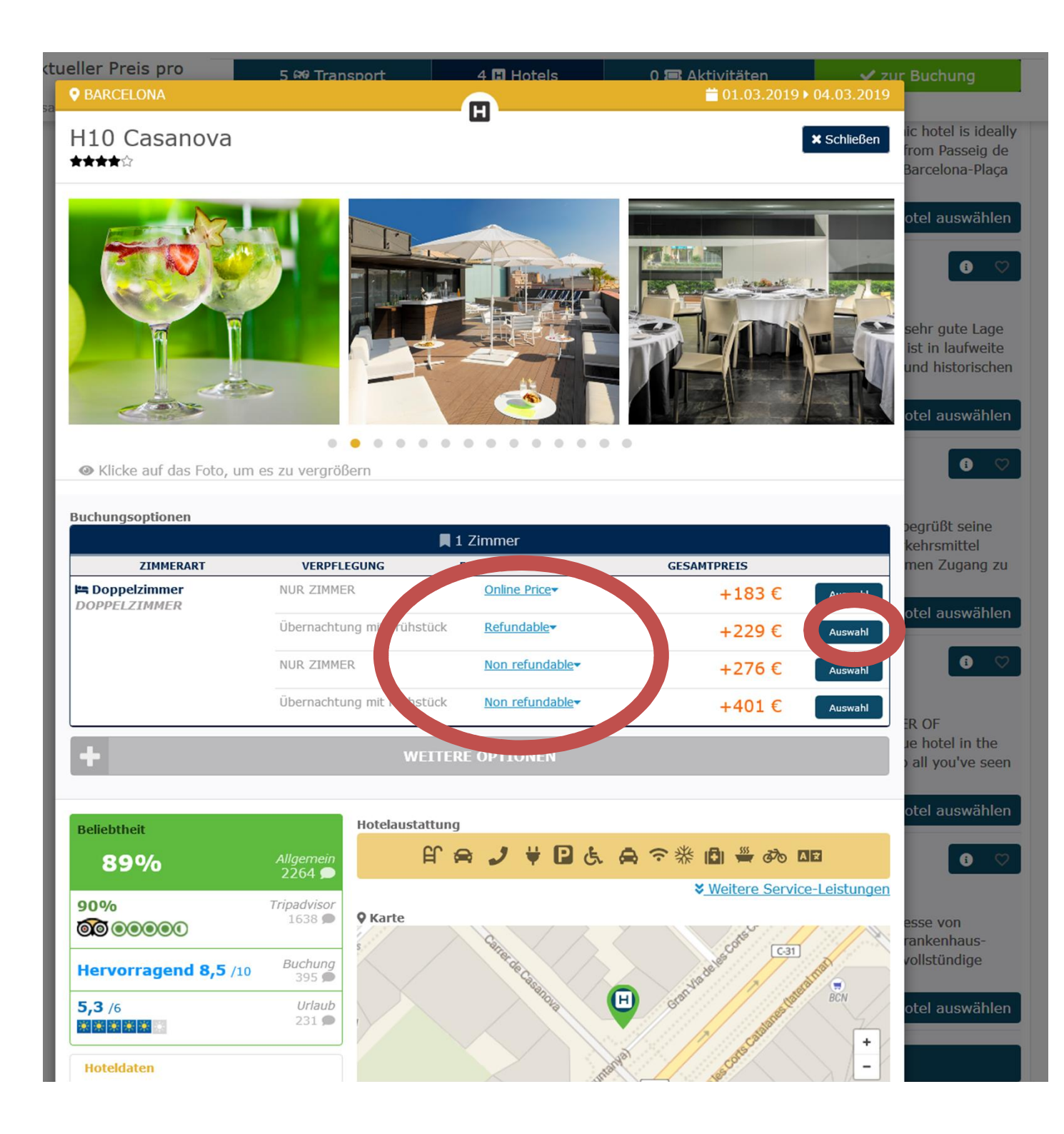

## Zimmerauswahl

Bitte beachte hier insbesondere, dass die gleichen Zimmer teilweise als refundable und nonrefundable bzw. Online-Price zu unterschiedlichen Preisen und Stornobedingungen angeboten werden.

Ein Klick auf "Auswahl" übernimmt das gewählte Zimmer.

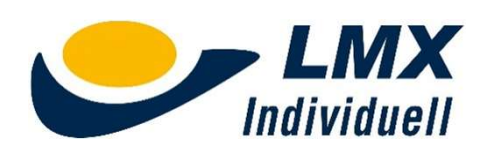

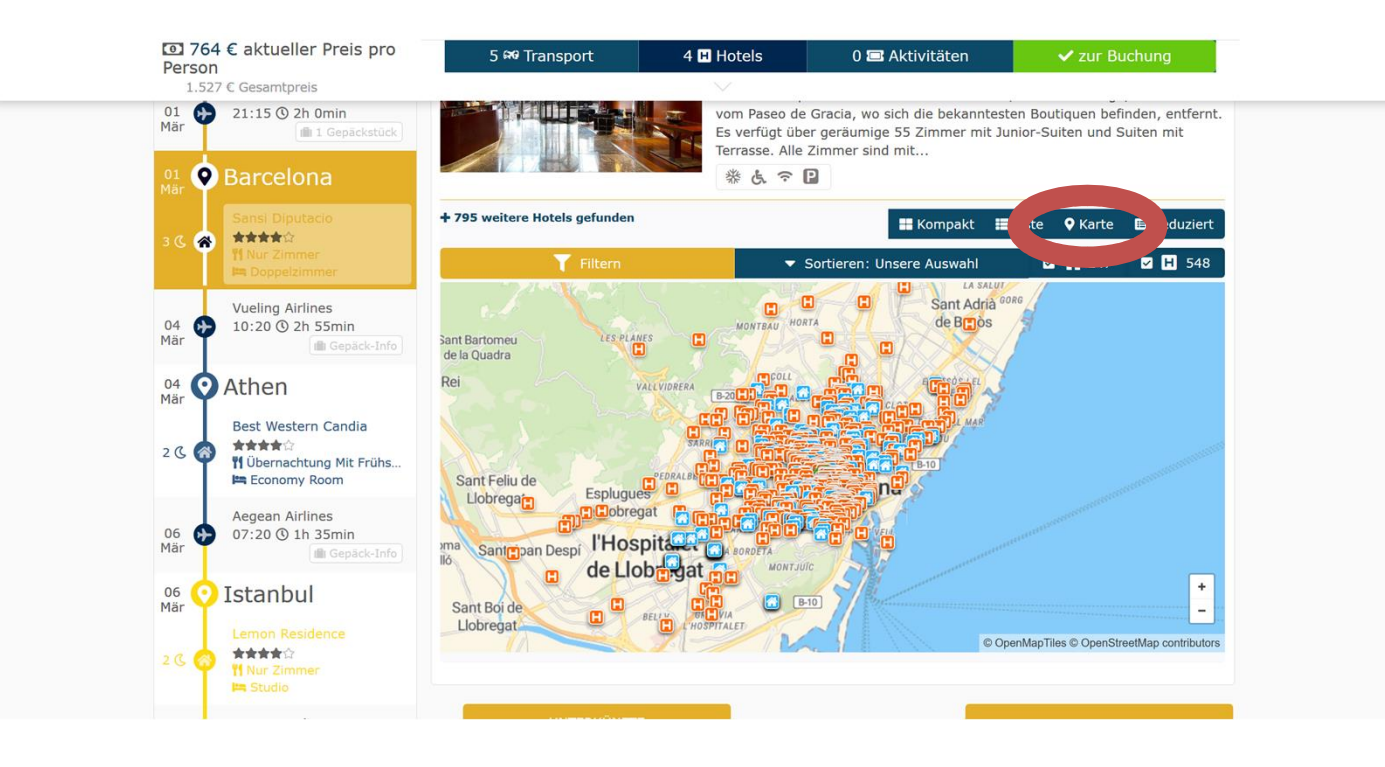

### Hotelkarte

Besonders bei Städtereisen ist die Auswahl des Hotels über die Kartendarstellung hilfreich. Klicke einfach auf das von Dir gewünschte "H".

Zur Hotelauswahl für das nächste Ziel gelangst Du durch ein Klick auf das dort vorausgewählte Hotel.

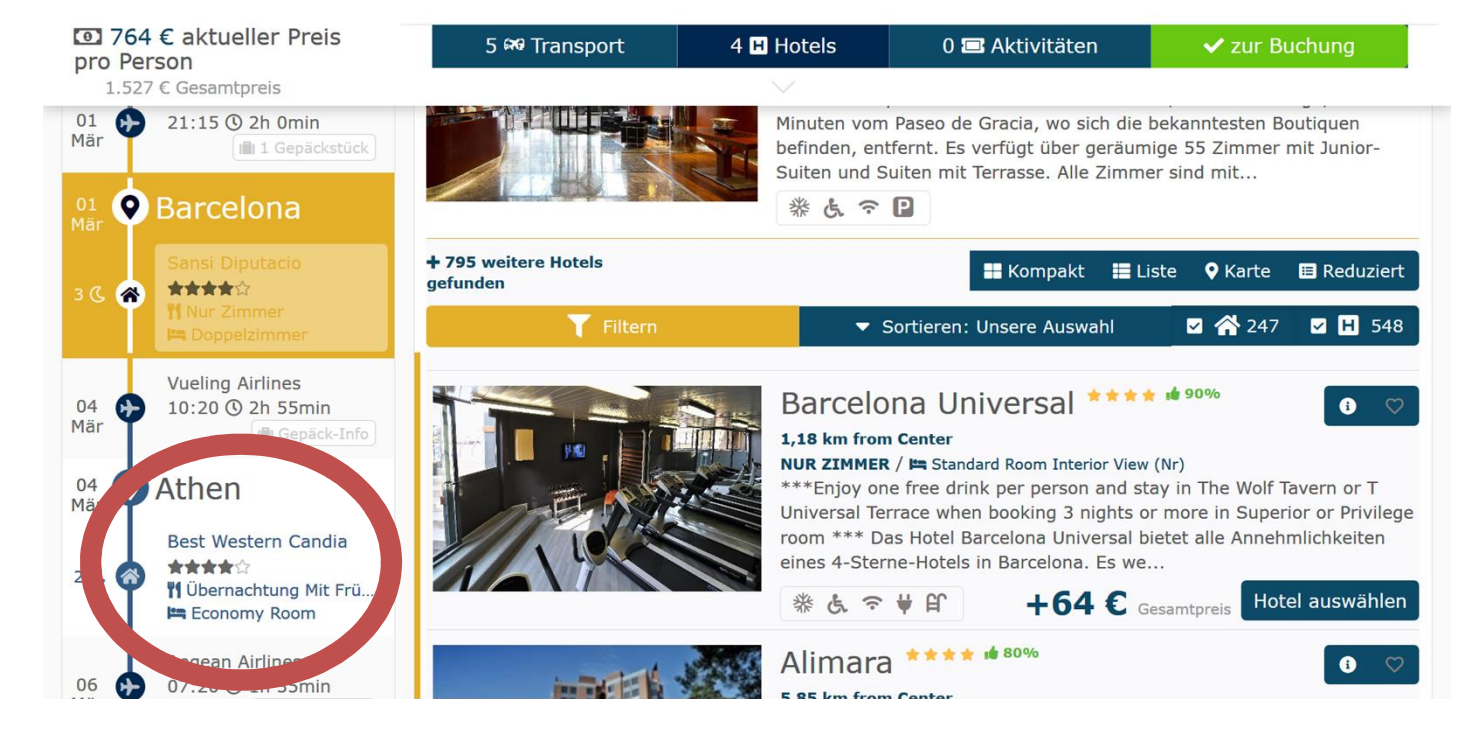

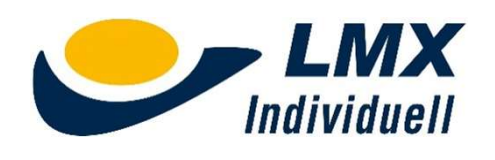

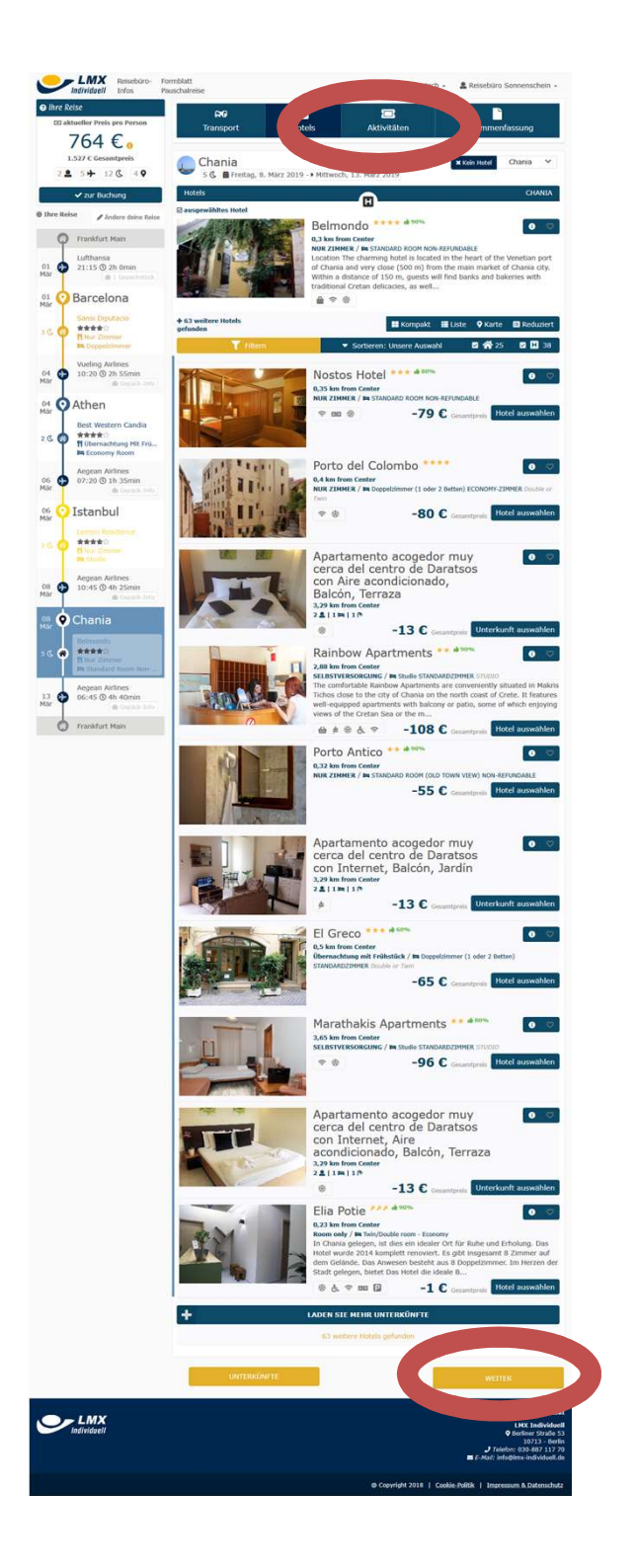

#### Hotels

Die Auswahl der Hotelleistungen über "WEITER" oder "Aktivitäten" abschließen.

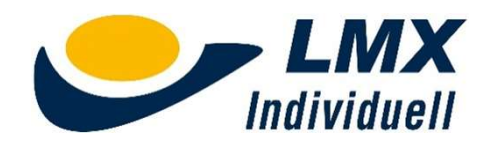

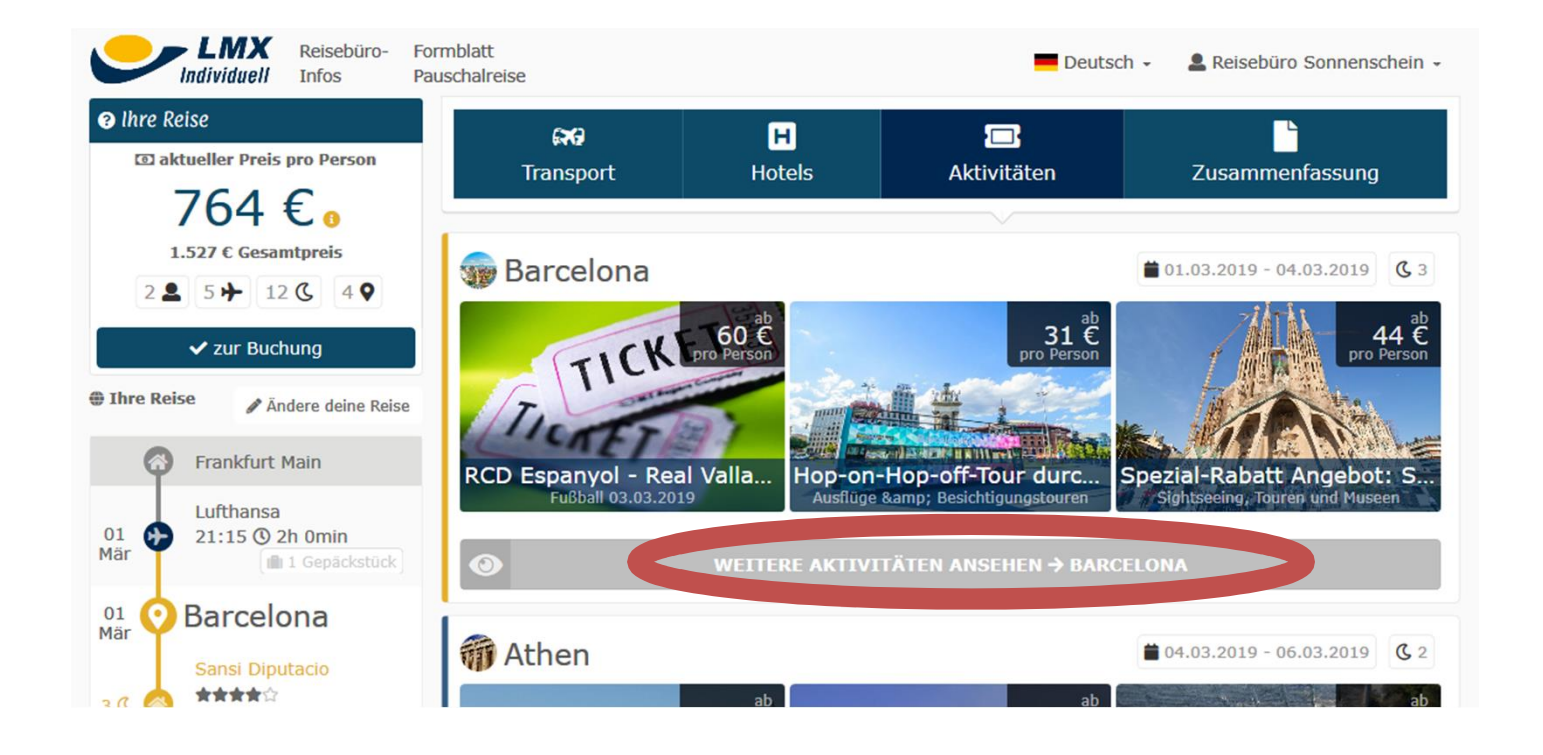

| <b>0</b> 808 €<br>pro Persoi<br>1.615 € 0 | Sie benötigen eine<br>Aufgabe sämtliche<br>Kein Handgepäck a<br>zur Verfügung.<br>Nicht-kommerziell<br>werden, sobald sie<br>Sie können entwed<br>Tour endet mit der | n gültigen Reisepass oder Lic<br>r Taschen zur Sicherheitsverv<br>an Bord (auch keine Handtase<br>e Fotoapparate und Videokan<br>überprüft wurden<br>der einen gedruckten oder ele<br>Rückkehr zum ursprüngliche | htbildausweis<br>vahrung<br>chen) Schließfächer steh<br>neras dürfen mit an Boro<br>sktronischen Beleg nutze<br>en Ausgangspunkt. | en kostenlos<br>d genommen<br>en. | chung<br>Auswahl<br>O ♡ |
|-------------------------------------------|----------------------------------------------------------------------------------------------------|----------------------------------------------------------------------------------------------------|----------------------------------------------------------------------------------------------------|-----------------------------------|-------------------------|
|                                           |                                                                                                    |                                                                                                    |                                                                                                    |                                   | e fliegen               |
|                                           | 📛 Taq                                                                                                    | wählen                                                                                                    |                                                                                                    |                                   | Auswahl                 |
| Freitag, 1. März 20                       | Samstag, 2. März 2019                                                                                                    | Intag, 3. März 2019                                                                                                    | Montag, 4. März 2019                                                                                                    |                                   | 0 🗢                     |
| Hubschrauberrundflug am Nachm             | ittag                                                                                                    | 134€                                                                                                    | 267<br>€                                                                                                    | Auswahl                           |                         |
|                                           |                                                                                                    | nouten, die die ganze ote                                                                                                    | a duceren                                                                                                    | ≰ Schließen                       | tour und<br>1kte- 2     |
|                                           |                                                                                                    |                                                                                                    | 00 (                                                                                                    |                                   |                         |

.....

## Aktivitäten

Über "Weitere…" kannst Du die komplette Liste aller Aktivitäten vor Ort öffnen.

Ein Klick auf das entsprechende Ticket öffnet die weiteren Details. Du erhältst Daten zu den Preisen, Startuhrzeit, Inklusivleistungen und vieles mehr.

Zum Übernehmen klicke auf das gewünschte Ticket und wähle einen Tag.

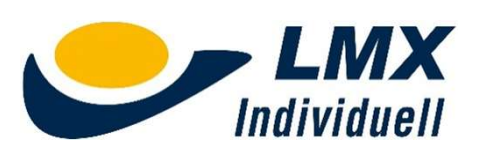

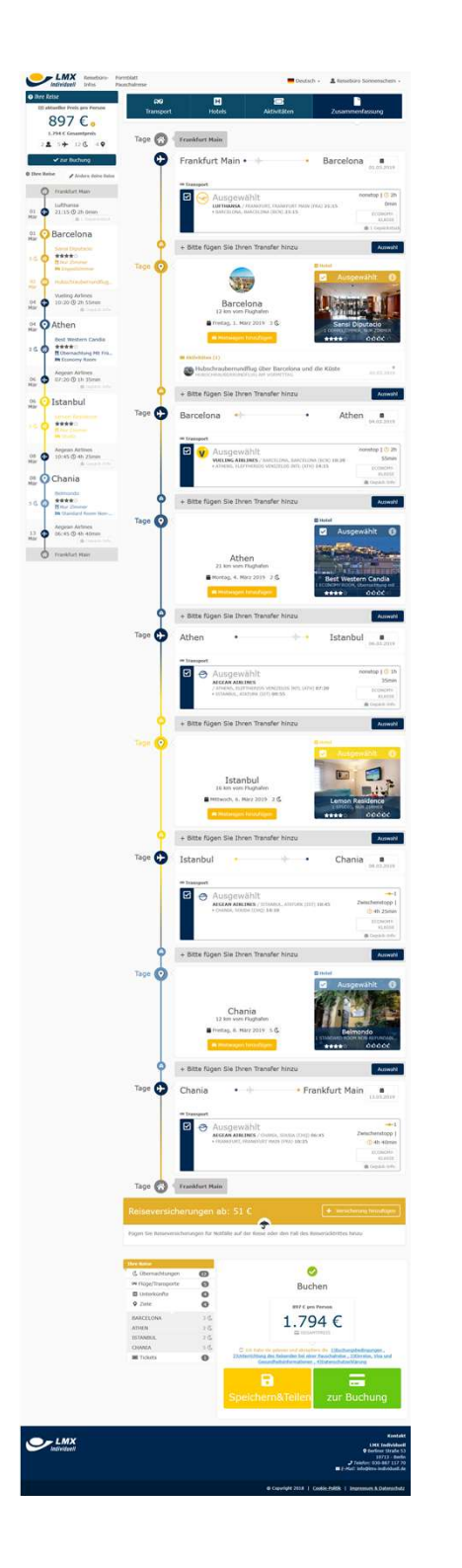

## Reiseübersicht

Im nächsten Schritt bekommst Du eine Gesamtübersicht über alle ausgewählten Reisebausteine.

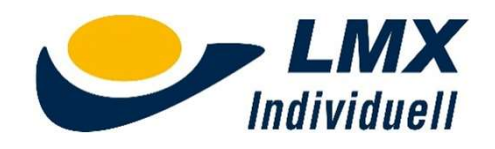

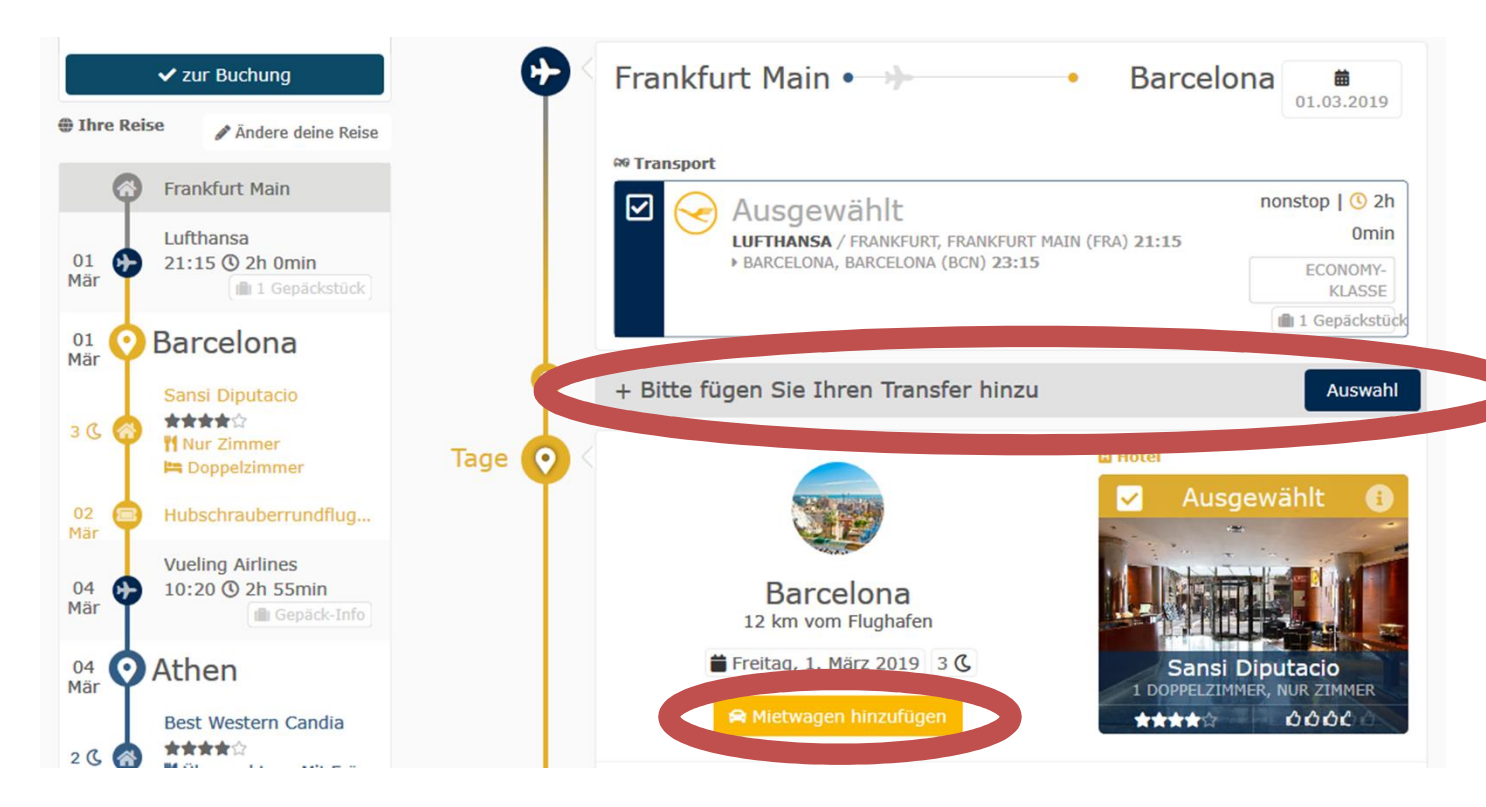

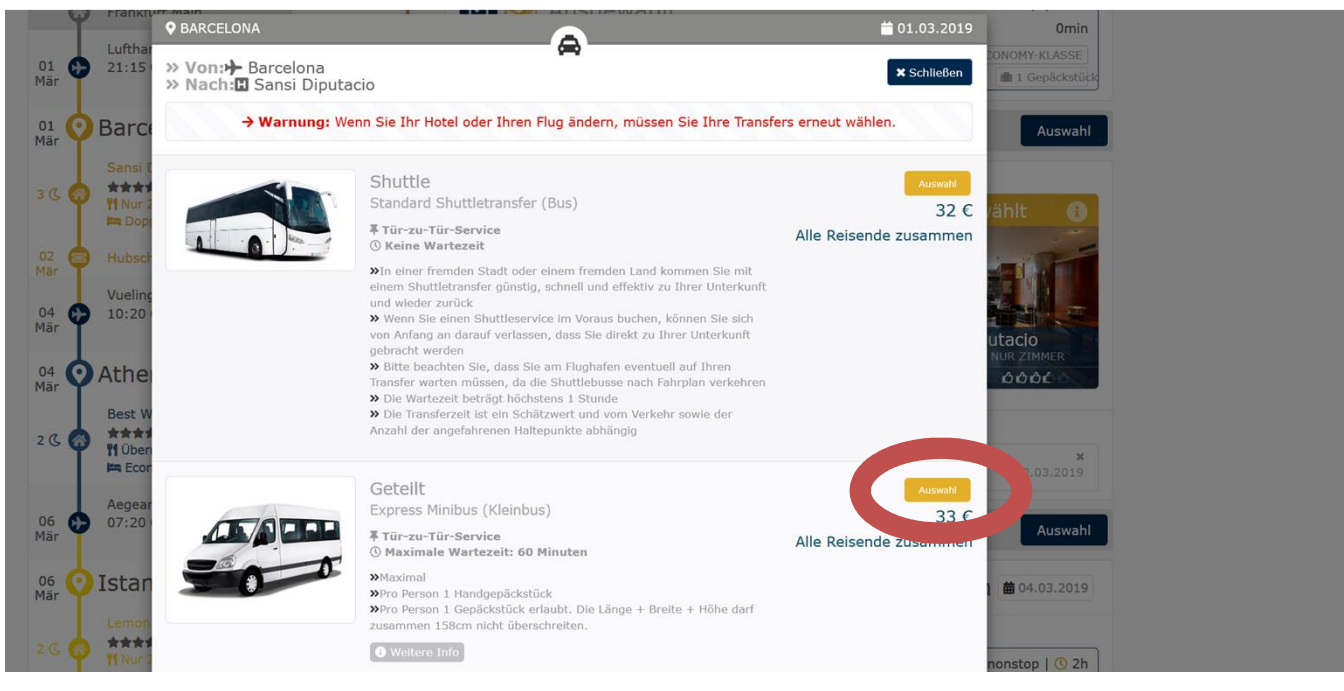

#### Transfer

In der Reisebaustein-Übersicht bietet Dir das System zusätzlich Flughafentransfers und/oder Mietwagen an.

Mit einem Klick auf den jeweiligen Punkt öffnet sich eine Auswahlseite in der Du das passende Produkt auswählen kannst.

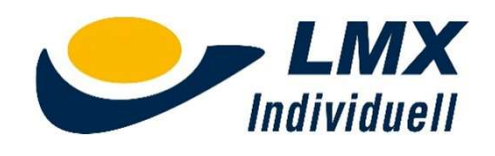

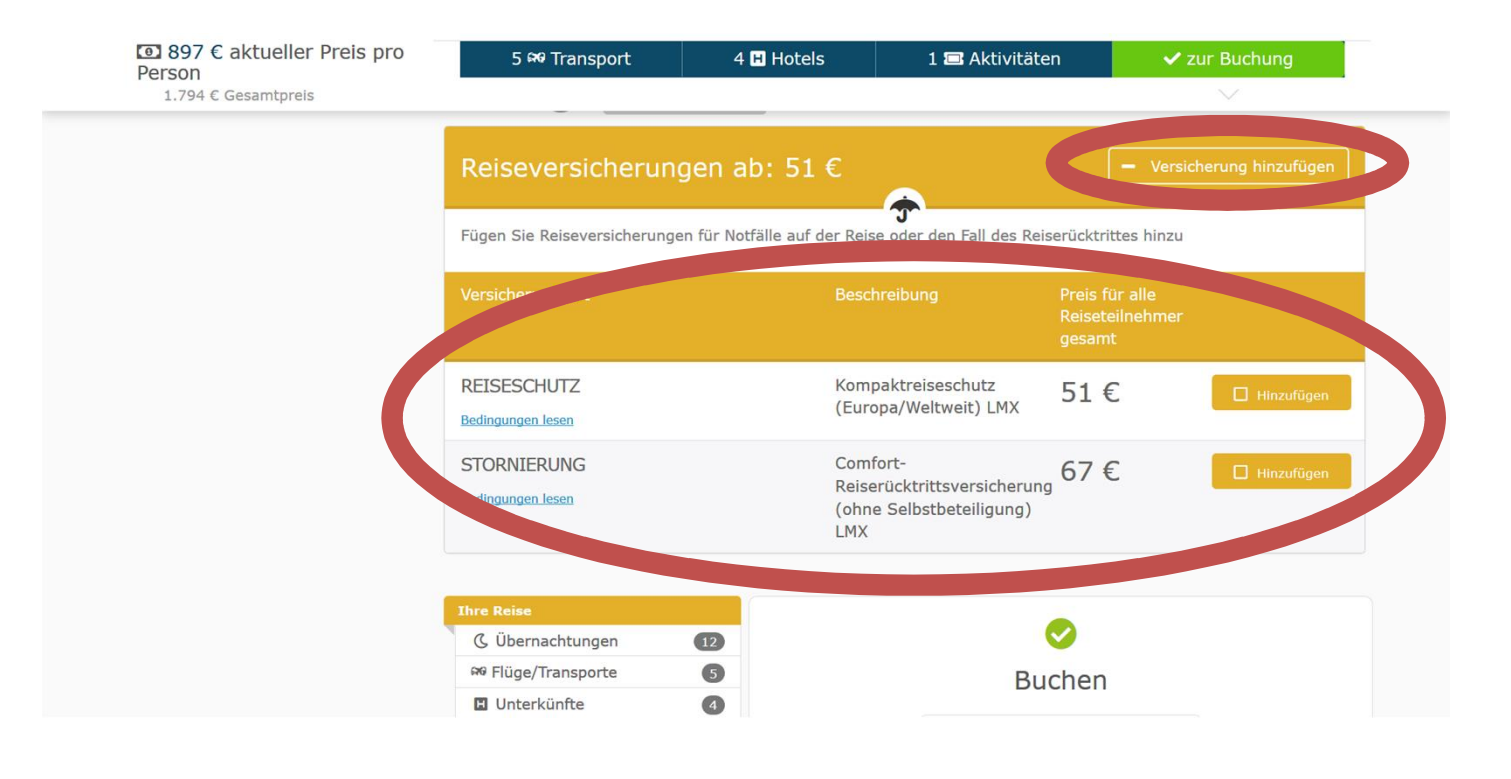

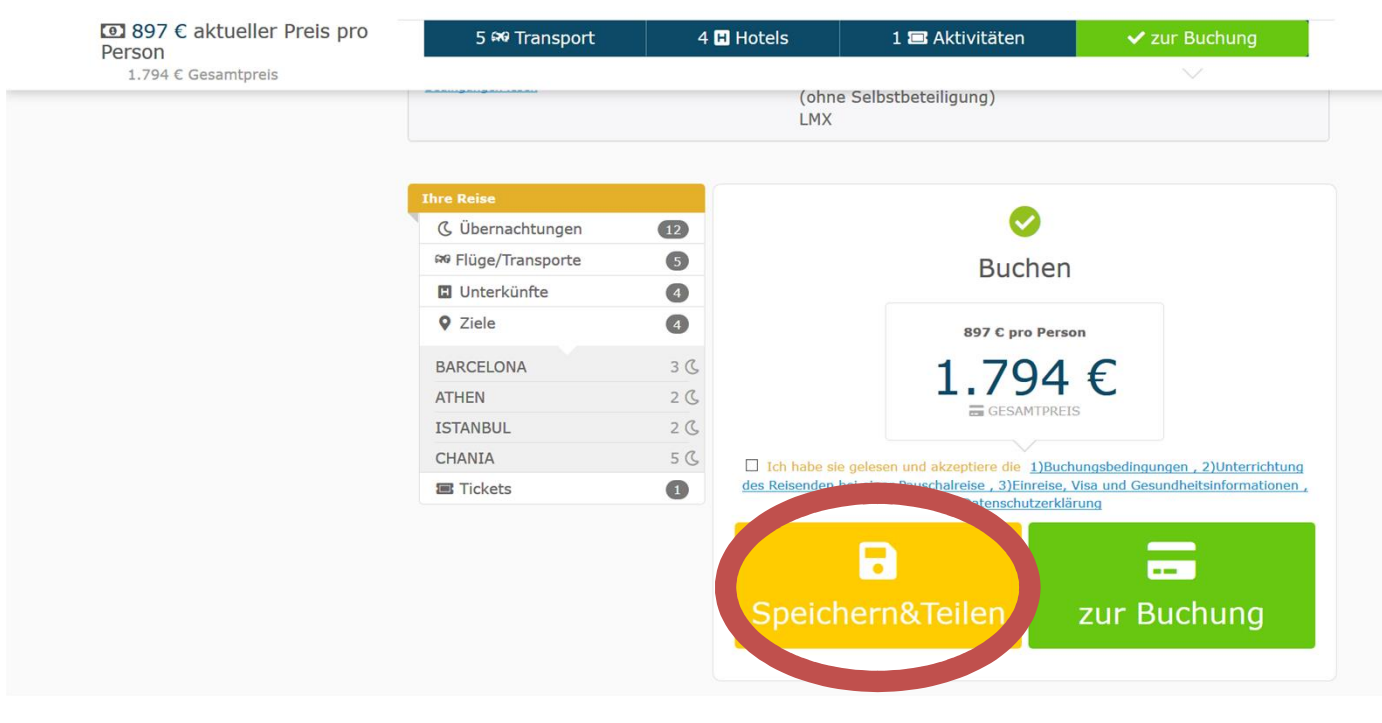

#### Versicherung

Ganz am Ende der Übersicht kannst Du eine Reisrücktrittsversicherung und/oder eine Reiseschutzversicherung abschließen.

# Bausteinreise speichern

Du musst die gewählte Reise nicht sofort buchen. Mit "Speichern & Teilen" wird Deine Bausteinreise mit allen Angaben gespeichert ...

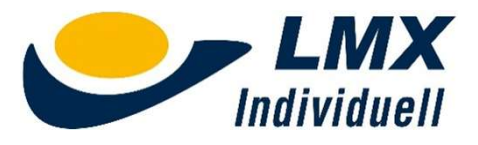

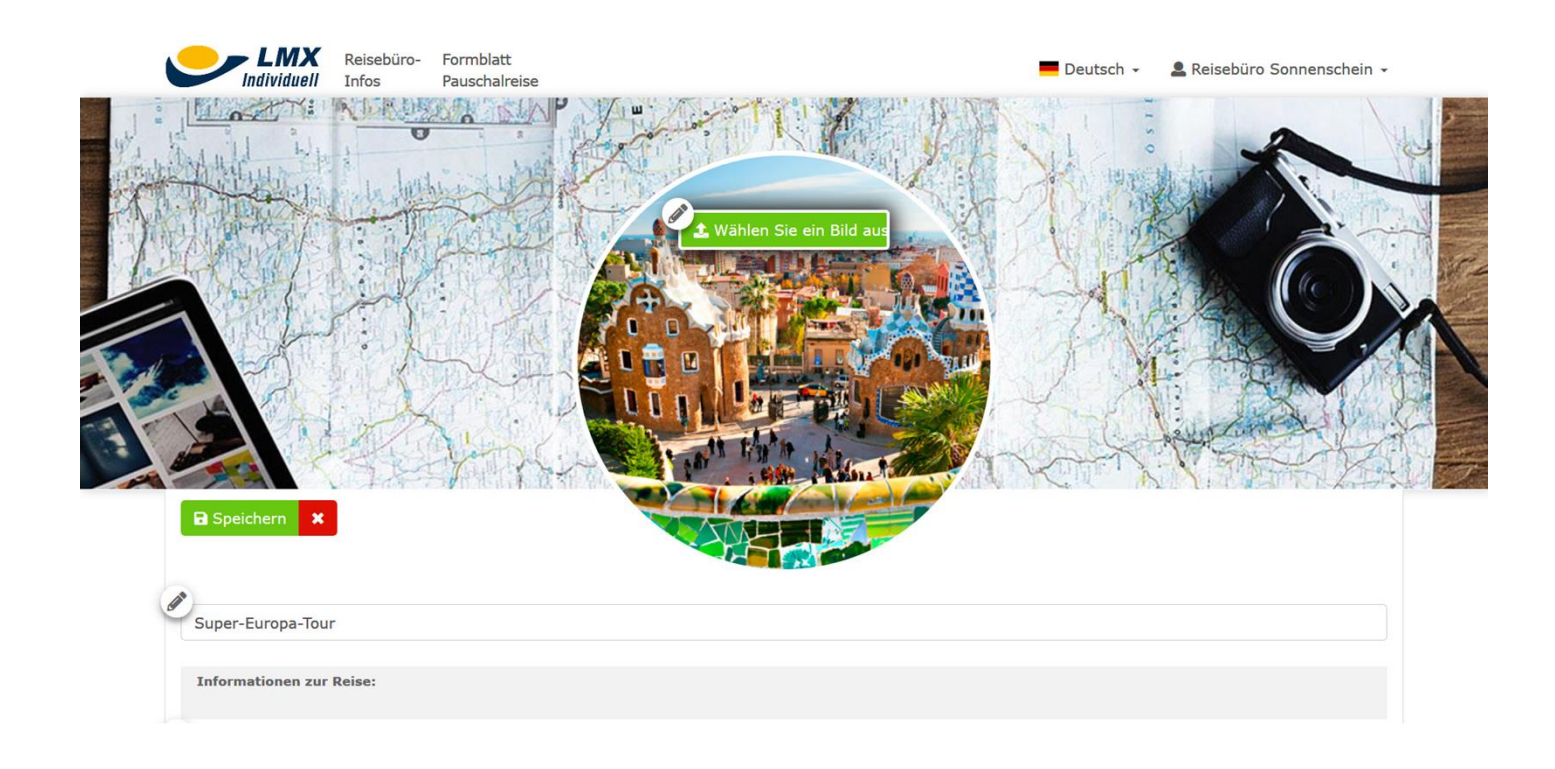

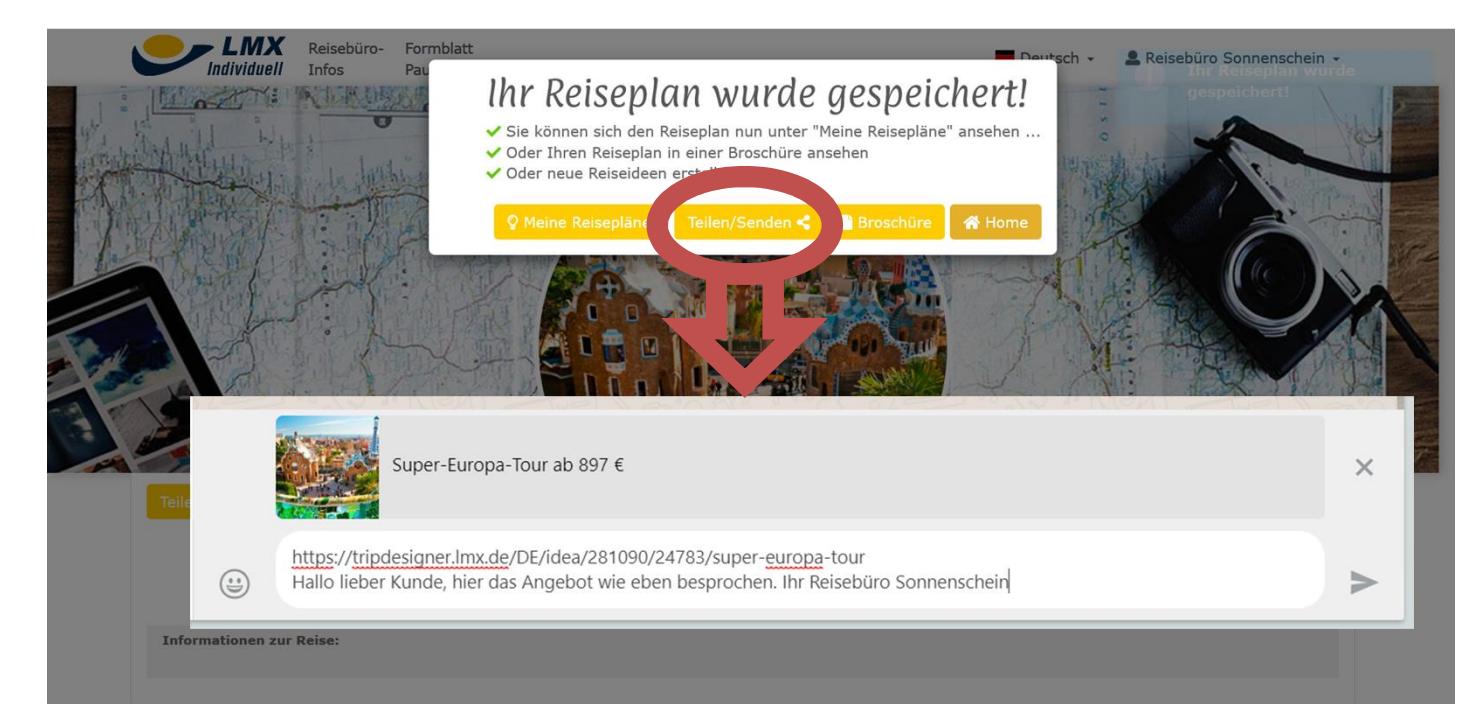

#### Bausteinreise speichern

... Du kannst ein Titelbild, einen Namen und eine Kurzbeschreibung hinterlegen und Deine Bausteinreise dann speichern.

Nutze diese Möglichkeit um diese Bausteinreise-Idee z.B. an Deinen Kunden per E-Mail oder Whatsapp zu senden oder bei Facebook oder Twitter zu posten.

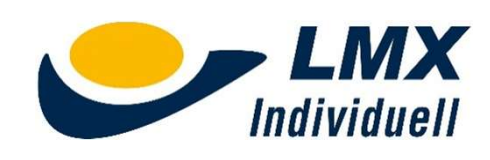

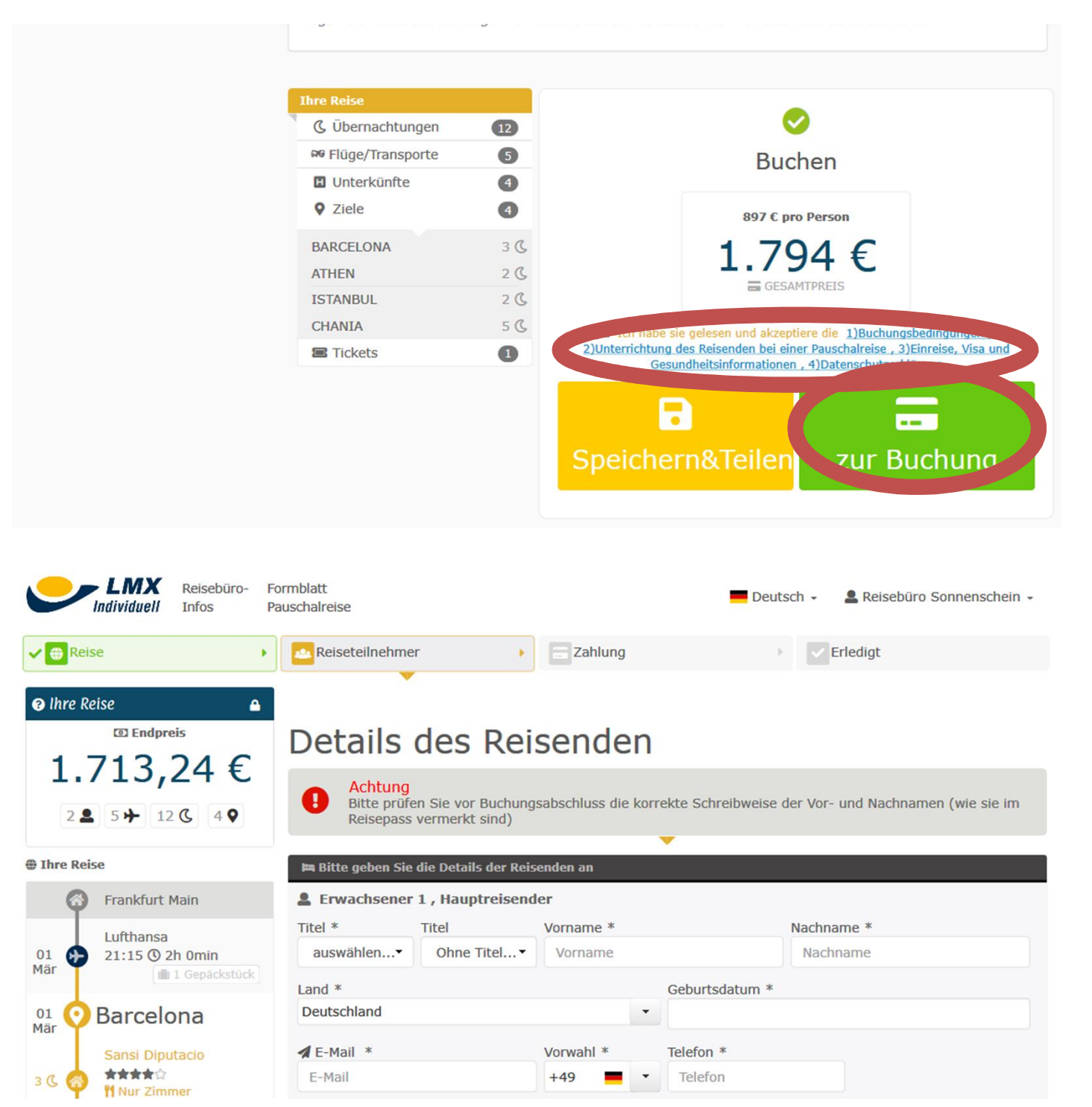

#### Buchen

Vor dem Buchen müssen die Buchungsbedingungen bestätigt werden. Danach erfolgt der finale Preischeck.

Auf der folgenden Seite werden die Reiseteilnehmer erfasst ...

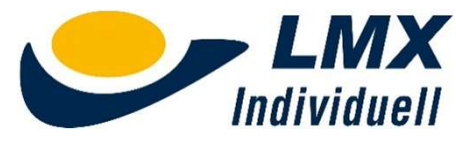

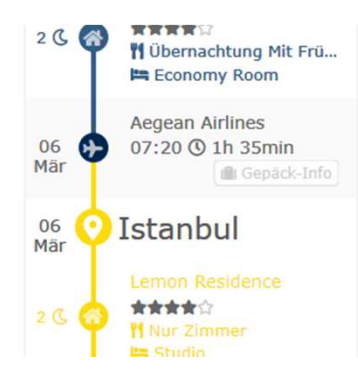

| Frankfurt Main (FRA, Frankfurt Main  | n) ↔ Barcelona (BCN, Barcelona)                                         |
|--------------------------------------|-------------------------------------------------------------------------|
| 🏝 Gepäck pro Flug                    | Zusatzgepäck-Buchung ist online für diesen Flug leider<br>nicht möglich |
| ► Barcelona (BCN, Barcelona) → Ather | n (ATH, Eleftherios Venizelos Intl)                                     |
| Erwachsener 1                        | Zusatz-Gepäckstück hinzufügen 👻                                         |
|                                      |                                                                         |

Mär @ Gepäck-Info

#### Bemerkungen/Buchungshinweise

A Bitte denken Sie daran, dass es in Ihrer eigenen Verantwortung liegt und sie es selbst organisieren müssen, wenn in Abhängigkeit von Ihrer Nationalität für diese Reise eventuell Visa oder Genehmigungen benötigt werden oder medizinische Vorkehrungen (Impfungen) getroffen werden müssen. In einigen Hotels wird beim Check-in eine Kaution erhoben die nur per Kreditkarte hinterlegt werden kann.

Flugtickets sind grundsätzlich nicht erstattungsfähig. Transitvisum - Ein Transitvisum für den Flughafentransfer kann erforderlich sein, wenn Sie Anschlussflüge in Ihrem Reiseplan haben. Bitte informieren Sie sich rechtzeitig über die gültigen Einreise- und Transitvisabestimmungen des jeweils gebuchten Landes. Wenn Sie kein gültiges Visum für das gebuchte Transit- oder Zielland haben, dürfen die Fluggesellschaften Sie möglicherweise nicht an Bord lassen.

Zusatzgepäck-Gebühren sind nicht erstattungsfähig

Die Nutzung des Online-Checkins sowie die Vorausbuchung von Gepäck/Übergepack bei ihrer gebuchten Fluggesellschaft wird dringend empfohlen, um eventuelle zusätzliche bzw. erhöhte Kosten am Flughafen beim Check-In zu vermeiden.

#### 🛤 Sansi Diputacio

TASA DE ESTANCIA A PAGAR DIRECTAMENTE EN EL HOTEL. LA CANTIDAD PUEDE VARIAR SEGÚN TIPO, CATEGORIA Y SITUACION DEL ESTABLECIMIENTO

Gäste die in Katalonien Urlaub machen, müssen eine Toursitentaxe zwischen 0,50€ bis 2,50€ (abhängig von der Anzahl der Sterne des Hotels) pro Person und pro Nacht in der Einrichtung bezahlen. Diese Gebühr ist in der Reservierung nicht mit inbegriffen.

Gewählter Tarif: Non refundable

#### 🖀 Hubschrauberrundflug über Barcelona und die Küste

Die Bestätigung erhalten Sie zeitgleich mit der Buchung

Private Rundflüge werden nicht angeboten. Alle Hubschrauber fassen 5 Passagiere.

Kinder dürfen ab einem Alter von zwei Jahren an Bord des Hubschraubers. Die Preise gelten für alle Teilnehmer; keine Ermäßigungen für Kinder.

Rollstuhl gerecht - bitte weisen Sie bei der Buchung darauf hin, wenn Hilfe für Rollstuhlfahrer benötigt wird

Gewichtsangaben der Passagiere werden benötigt um das Gesamtgewicht des Fluges abzugleichen. Die Sitzplatzverteilung an Bord liegt im Ermessen des Piloten.

Im Hinblick auf Komfort und Gewicht/Gleichgewicht des Hubschraubers müssen Passagiere mit einem Gewicht von mehr als 100 kg einen zusätzlichen Sitzplatz buchen. Dieser Betrag ist am Tag des Rundflugs direkt an den Veranstalter zu entrichten.

#### Buchen

... und Du kannst bei den Airlines, die dieses Feature bereits unterstützen, zusätzliches Gepäck zubuchen.

Außerdem werden alle relevanten Buchungshinweise zur Bestätigung angezeigt.

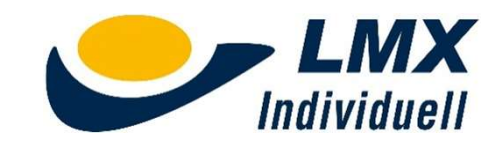

Sie können entweder einen gedruckten oder elektronischen Beleg nutzen.

Einschränkungen

Mindestalter Teilnehmer: 4 Jahre.

Die maximale Anzahl an Personen, die an der Aktivität teilnehmen, beträgt 9 pro Buchung.

Zusätzlich benötigte Daten

Aus Sicherheitsgründen benötigen wir das Gewicht der Passagiere. Bitte geben Sie dieses in Pfund oder Kilo an. \*

#### 🛤 Best Western Candia

Gewählter Tarif: REFUNDABLE

#### Emon Residence

STUDIO STANDARD : \*\*\*Please note: if cancelled,modified or in case of no-show, the hotel price of the reservation will be charged\*\*\* . Car park NO.Cancel policy is based on the local time of destination.

Gewählter Tarif: ONLINE PRICE

#### 🛤 Porto del Colombo

O Stornierungsgebühren

Von heute bis 25.02.2019: 1.219,91 € Zwischen 26.02.2019 und 27.02.2019: 1.486,54 € Von 28.02.2019 : Nicht erstattungsfähig

#### 🕈 eine Rücktrittsversicherung hinzufügen

Stornierung Bedingungen lesen

Weiter

utzungsbedingungen Verpflichtend

Comfort-Reiserücktrittsversicherung (ohne Selbstbeteiligung) LMX

#### Buchen

Ganz unten werden alle Stornokosten zusammengefasst.

Bestätige bitte alles mit "Weiter".

abe die Bemerkungen/Buchungshinweise gelesen und verstanden

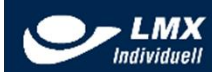

#### LMX Individuell ♀ Berliner Straße 53 10713 - Berlin *J* Telefon: 030-887 117 70 ⊠ E-Mail: info@Imx-individuell.de

Kontakt

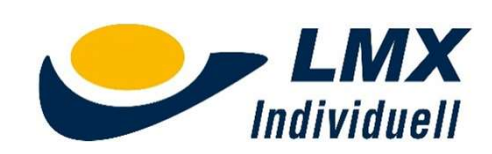

@ Copyright 2018 | Cookie-Politik | Impressum & Datenschutz

64 €

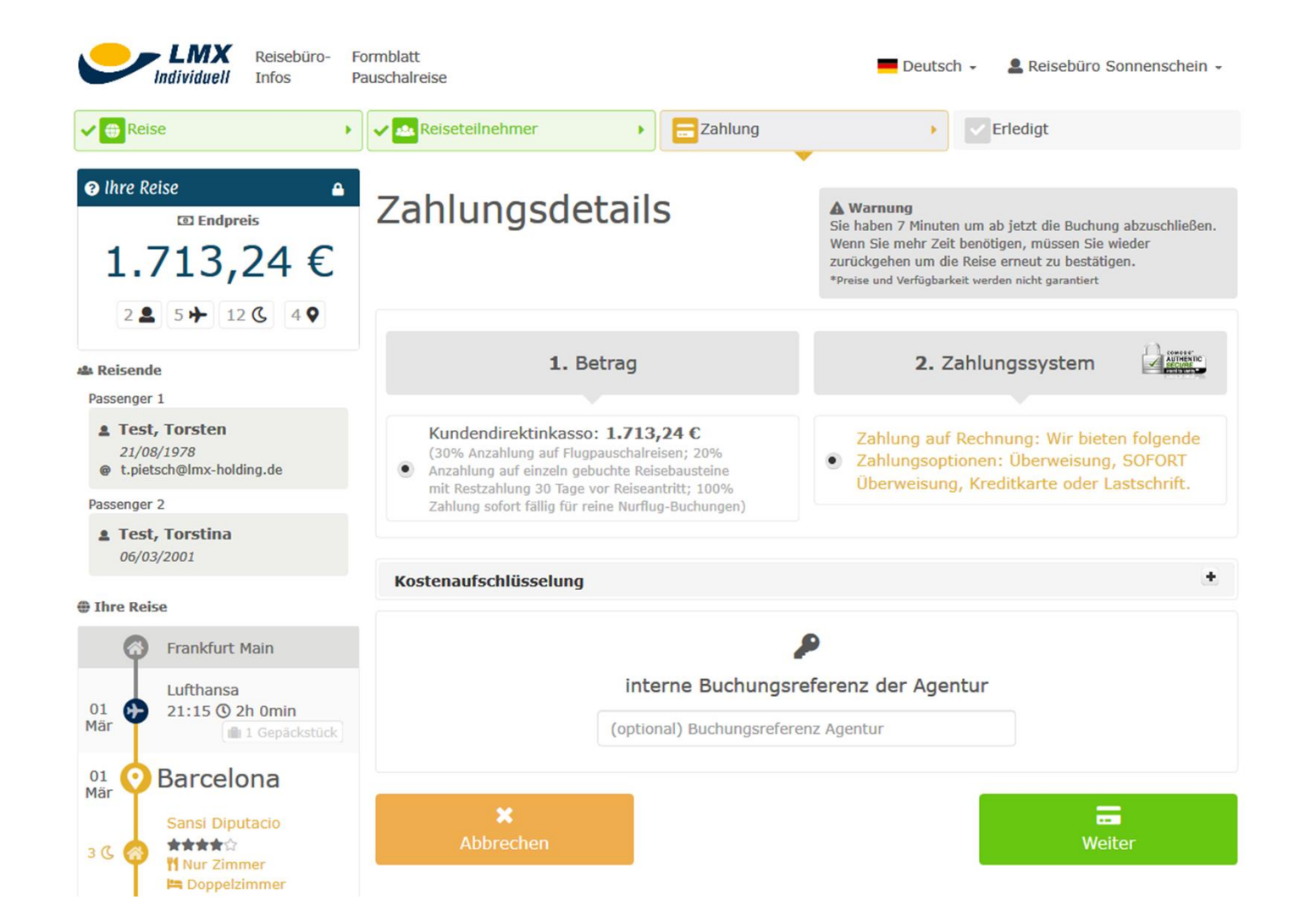

## Buchen

Die Zahlungsseite zeigt noch einmal den Gesamtbetrag an. Mit "Weiter" bestätigen und dann ...

... hast Du Deine erste LMX Individuell Bausteinreise gebucht!

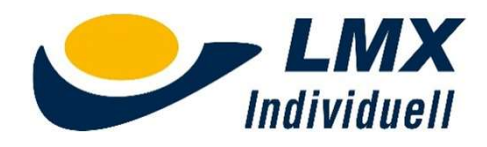

# Aktion D und DR

Bei LMX Individuell getätigte Buchungen können in Amadeus TOMA dargestellt werden.

Weitere CRS folgen bald.

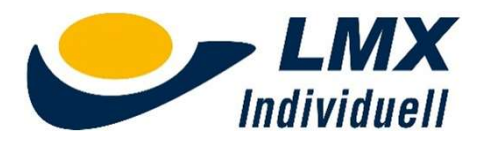

| 2 pml    |            |                  |             |               |           |                    |             |                     |             |        |
|----------|------------|------------------|-------------|---------------|-----------|--------------------|-------------|---------------------|-------------|--------|
|          | Datei Na   | avigator Einst   | ellungen    | Scripts Loka  | ale Verfa | ahren Hilfe Se     | vice Hub    |                     |             |        |
| U        | 8.0        | Neuer Buc        | hungsvor    | gang mit 🎽    |           | Comman             | d Page      | Profil für Reisende | 🛎 TOMA      |        |
| Buchu    | ngsvorgang | aufrufen mit z.E | B. Namen, I | Record Loca   | Darstel   | en Erweiterte Sud  | he          |                     |             |        |
| <u> </u> | DMA [1]    |                  |             |               |           |                    |             |                     |             |        |
| Lösch    | en << >    | >> Maskeninh     | nalt 🔻 -    | + Angebot     | e 🔻 🖡     | Reisebestätigung 🔻 |             |                     |             |        |
| Abwick   | lungs-Nr.: | Loistureel       |             |               |           |                    |             |                     |             |        |
|          |            |                  | <b>1</b>    | -ta-a-d-tume  |           | 2                  |             |                     |             |        |
| AKtion.  | D ver      | anstalter.LMX    | R           | eiseant. INDI |           | Personen:          | Agentur-Nr. | vorgangs-N          | Seite 4 / 4 |        |
| Mark     |            |                  |             |               | -1        | - Von              | Bi-         |                     | Preis       |        |
| 01       |            |                  |             |               |           |                    |             |                     |             | 👗 🖻 🛱  |
| 02       | i i        |                  |             |               |           |                    |             |                     |             | * 10 1 |
| 03       |            |                  |             |               |           |                    |             |                     |             | * 🖻 🛱  |
| 04       | Fill       |                  |             |               |           |                    |             |                     |             | * 🖻 🛱  |
|          |            |                  |             |               |           |                    |             |                     |             |        |
| 05       |            |                  |             |               |           |                    |             |                     |             | 💑 📖 🛅  |

| Date         | ei Nav     | igator Einstellunger  | n Scripts  | Lokale     | Verfah   | nren Hilfe        | Ser   | vice Hub | 0      |                      |               |       |
|--------------|------------|-----------------------|------------|------------|----------|-------------------|-------|----------|--------|----------------------|---------------|-------|
|              |            | Neuer Buchungsv       | organg m   | it 👗       | •        | Com               | manc  | l Page   |        | Profil für Reisende  | 🛓 🕹 TOMA      |       |
| Buchungsvo   | organg al  | ufrufen mit z.B. Name | en, Record | Loca Da    | arstelle | n Erweiterte      | e Suc | he       |        |                      |               |       |
| 🎄 - ТОМА-    | LMX - I    | Kresse Annemari       | e - 04Mä   | r19 - F    | FRAV     | TE - 3000         | 0843  | 3 [1]    |        |                      |               |       |
| Löschen      | << >>      | Maskeninhalt 🔻        | - + A      | ngebote    | • Re     | eisebestätigu     | ng 🔻  |          |        |                      |               |       |
| Abwicklungs- | Nr.:       | Leistungsbeleg: D     | Verka      | aufsbeleg  | : [      |                   |       |          |        |                      |               |       |
| K980 Vorwärt | tsblättern | mit VOR-Taste mögli   | ch         |            |          |                   |       |          |        |                      |               |       |
| Aktion: D    | Vera       | nstalter: LMX         | Reiseart:  | INDI       |          | Personen: 2       |       | Agentur- | Nr.: 0 | Vorgangs-N           | .: 30000843 - |       |
| Mark, AnfC   | ode        | Leistungs-Code        | Unterbr.   | Vpfl. Bel. | Anz      | Von               |       | Bis      | ler.   | Teilnehmer-Zuordnung | Selle 1 / 1 + |       |
| 01 F         | FF         | AVTE                  |            |            |          | 04Mär19           |       |          |        |                      | OK            | 👗 🖻 🛱 |
| 02 H         | 1 MA       | ANDALA BOUTIQUE       | VTE        |            | 1        | 05Mär19           |       | 06Mär19  |        |                      | OK            | 👗 🖻 📋 |
| 03 R         | HĊ         | HEPUNKTE LAOS R       |            |            |          | 06Mär19           |       |          |        |                      | OK            | 👗 🖻 📋 |
| 04 R         | HĊ         | HEPUNKTE KAMBO        |            |            |          | 11Mär19           |       |          |        |                      | OK            | 👗 🖻 📋 |
|              |            | ODED                  |            |            |          | 11Mär19           |       |          |        |                      | OK            | ¥ 🖻 🛱 |
| 05 F         |            | UREP                  |            |            |          | · · · · · · · · · |       |          |        |                      | OIL           |       |

## Aktion D

Aktion: D Veranstalter: LMX Reiseart: INDI

Alle Leistungen werden chronologisch im Leistungsteil dargestellt.

Im Teilnehmer- und Adressblock kannst Du die hinterlegten Teilnehmer- und Reiseanmelderdaten einsehen.

Bei sehr vielen Leistungen musst Du ggf. blättern.

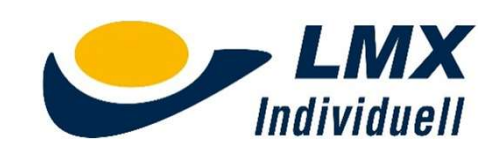

V: Es gibt keine Versicherung Barrierefrei: Nein

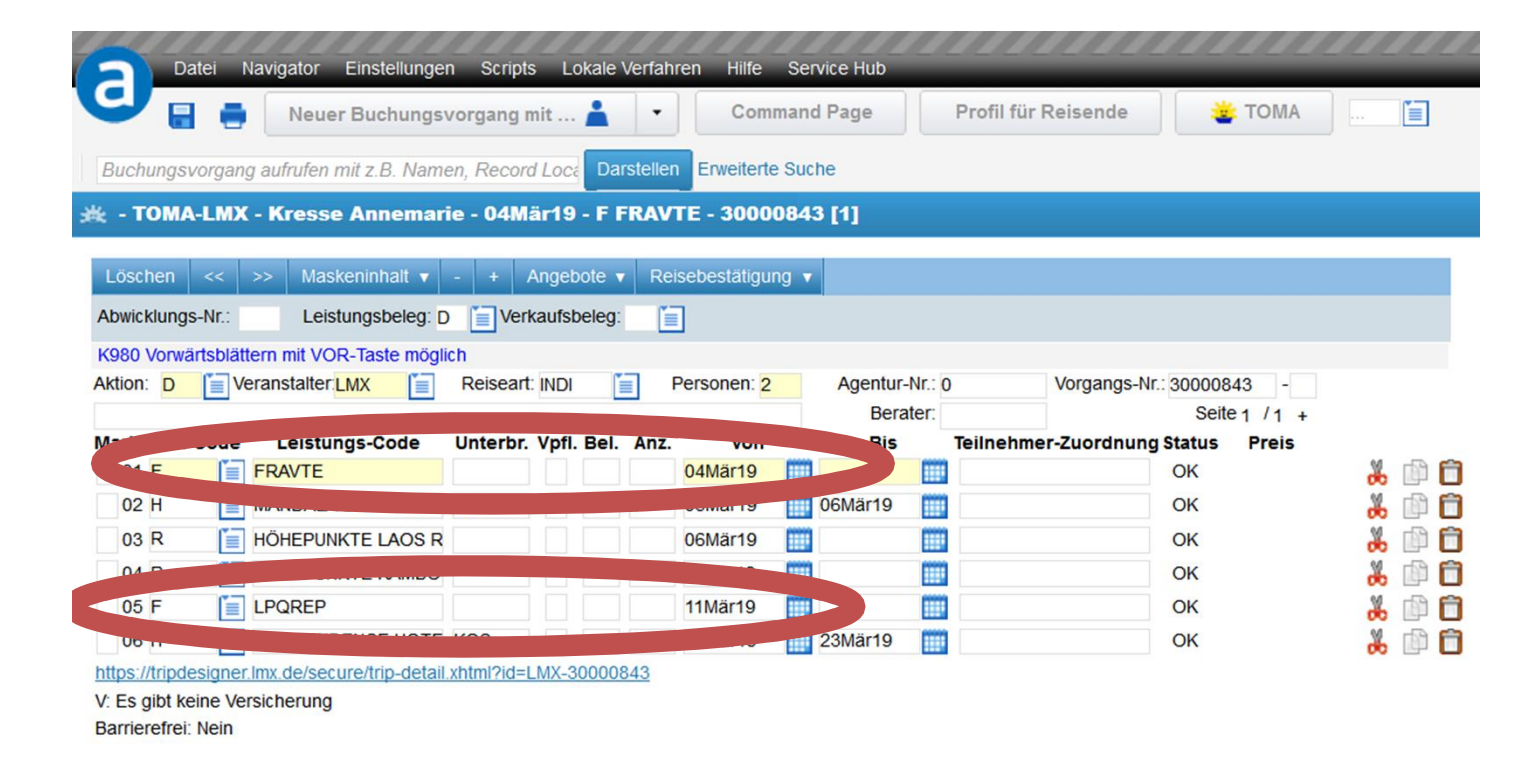

### Aktion D

Bei Flügen wird immer der Start- und der Zielflughafen (ohne Umsteigeflughafen) mit dem jeweiligen Datum dargestellt.

Bei den Hotels wird der Hotelname und das Zielgebiet, sowie die Zeitraum der gebuchten Übernachtung angezeigt.

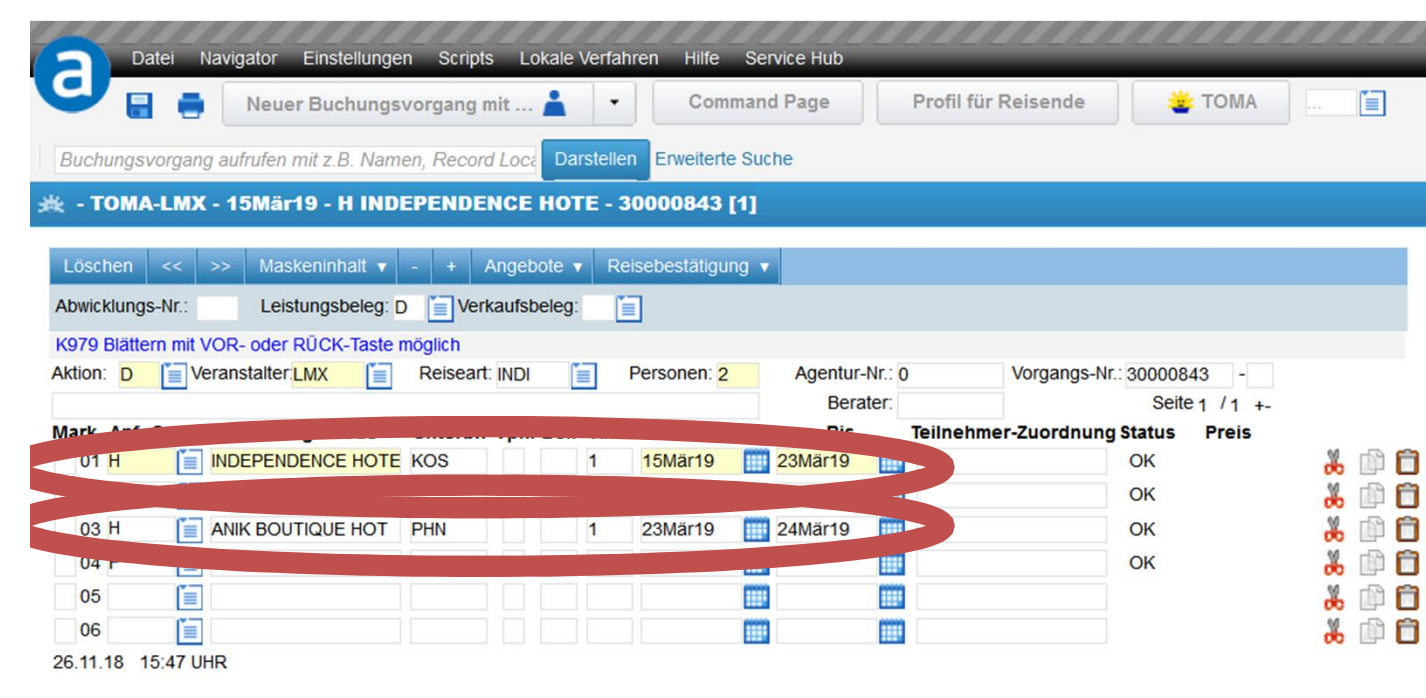

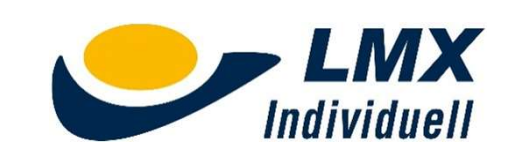

|             | atei Navi    | gator Einstellunge        | n Script   | s Lo    | kale Verfa | hren Hilfe    | Ser   | vice Hub                   |                      |                             |       |
|-------------|--------------|---------------------------|------------|---------|------------|---------------|-------|----------------------------|----------------------|-----------------------------|-------|
| U           |              | Neuer Buchungs            | vorgang    | mit     | -          | Com           | mano  | d Page                     | Profil für Reisende  | 🛎 тома                      | 📋     |
| Buchungs    | vorgang al   | ıfrufen mit z B. Nam      | en. Recor  | d Loca  | Darstelle  | en Erweitert  | e Suc | he                         |                      |                             |       |
| 🔆 - ТОМА    | -LMX - H     | (resse Annemar            | ie - 04M   | är19    | - F FRA    | /TE - 3000    | 084   | 3 [1]                      |                      |                             |       |
|             |              |                           |            |         |            |               |       |                            |                      |                             |       |
| Löschen     | << >>        | Maskeninhalt 🔻            | - +        | Angebo  | ote 🔻 R    | eisebestätigu | ng 🔻  |                            |                      |                             |       |
| Abwicklung  | s-Nr.:       | Leistungsbeleg: [         | ) 📋 Ver    | kaufsb  | eleg:      |               |       |                            |                      |                             |       |
| K980 Vorwä  | ärtsblättern | mit VOR-Taste mögl        | ich        |         |            |               |       |                            |                      |                             |       |
| Aktion: D   | Verar        | istalter: LMX             | Reisean    | t: INDI |            | Personen: 2   |       | Agentur-Nr.:<br>Berater:   | 0 Vorgangs-N         | r.: 30000843 -              |       |
| Mark. Anf   | -Code        | Leistungs-Code            | Unterbr    | Vpfl.   | Bel. Anz   | . Von         |       | Bis                        | Teilnehmer-Zuordnun  | a Status Preis              |       |
| 01 F        | FR           | AVTE                      |            |         |            | 04Mär19       |       |                            |                      | OK                          | 👗 🗇 🛅 |
| 02 H        | MA           | NDALA BOUTIQUE            | VTE        |         | 1          | 05Mär19       |       | 06Mär19                    |                      | OK                          | 👗 🗈 📋 |
| 03 R        | HÖ           | HEPUNKTE LAOS R           |            |         |            | 06Mär19       |       |                            |                      | OK                          | 👗 🗈 📋 |
| 04 R        | HÖ           | HEPUNKTE KAMBO            |            |         |            | 11Mär19       |       |                            |                      | OK                          | 👗 🗈 🛅 |
| 05 F        | E LP         | QREP                      |            |         |            | 11Mär19       |       |                            |                      | OK                          | 👗 🗈 📋 |
|             |              |                           | No.        |         |            | 15Mär19       |       | 23Mär19                    |                      | OK                          | 👗 🗈 🛅 |
|             | atei Navi    | gator Einstellunge        | n Scripts  | s Lok   | ale Verfah | iren Hilfe    | Serv  | ice Hub                    |                      |                             |       |
|             |              | Neuer Buchungs            | vorgang r  | nit 🖌   | <b>i</b> ' | Comr          | nand  | Page                       | Profil für Reisende  | 🛎 TOMA                      |       |
| Buchungsv   | vorgang au   | frufen mit z.B. Nam       | en, Record | Loca    | Darstelle  | n Erweiterte  | Such  | e                          |                      |                             |       |
| 选 - ТОМА    | -LMX - 2     | 5Apr19 - EK TA            | GESTOU     | R NA    | CH WI - :  | 30000876      | [1]   |                            |                      |                             |       |
| Löschen     | << >>        | Maskeninhalt 🔻            | - + /      | Angebo  | te 🔻 Re    | isebestätigun | ig 🔻  |                            |                      |                             |       |
| Abwicklungs | s-Nr.:       | Leistungsbeleg:           | Verl       | aufsbe  | leg:       | ]             |       |                            |                      |                             |       |
| K979 Blätte | rn mit VOR   | - oder RÜCK-Taste r       | nöglich    |         |            |               |       |                            |                      |                             |       |
| Aktion: D   | Veran        | stalter. <mark>LMX</mark> | Reiseart   | INDI    | Ĩ          | Personen: 4   |       | Agentur-Nr.: (<br>Berater: | ) Vorgangs-Nr.       | 30000876 -<br>Seite 1 /1 +- |       |
| Mark. Anf   | Code         | Leistungs-Code            | Unterbr.   | Vpfl. E | Bel. Anz.  | Von           |       | Bis                        | Teilnehmer-Zuordnung | Status Preis                |       |
| 01 EK       | TA           | GESTOUR NACH WI           |            |         |            | 25Apr19       |       |                            |                      | OK                          | 💑 🛍 🛅 |
| 02 V        | VE           | RSICHERUNG(COM            | 257        |         |            | 20Apr19       |       |                            |                      | OK                          | 💑 🛄 🗖 |
| 03          |              |                           |            |         |            |               |       |                            |                      |                             |       |
| 04          |              |                           |            |         |            |               |       |                            |                      |                             |       |
| 06          |              |                           |            |         |            |               |       |                            |                      |                             |       |

#### Aktion D

Die Aktion D enthält auf der ersten Seite immer einen Link zu dem originalen Web-Voucher/Reiseplan von LMX Individuell. Dort findest Du zum Ausdrucken auch alle gebuchten Tickets für Tagesausflüge, Stadtrundfahrten sowie spezielle Provider-Tickets, z.B. von Flixbus.

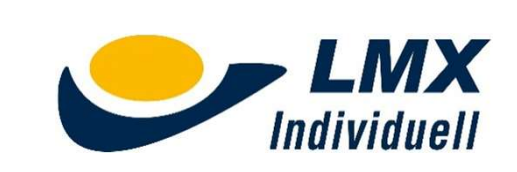

26.11.18 16:01 UHR

FLUG

| DATUM  | STR  | ECKE  | FLUGNR | FLUGZ | EITEN |
|--------|------|-------|--------|-------|-------|
| 040319 | FRA  | BKK   | TG921  | 13:45 | 06:25 |
| 050319 | BKK  | VTE   | TG2572 | 09:30 | 10:40 |
| 110319 | LPQ  | REP   | VN931  | 14:40 | 16:10 |
| 230319 | KOS  | PNH   | BD116  | 18:10 | 18:45 |
| 240319 | PNH  | BKK   | TG585  | 20:55 | 22:00 |
| 240319 | BKK  | FRA   | TG920  | 23:40 | 05:55 |
| UNVERB | INDL | I CHE | FLUGZE | TEN   |       |

#### HOTEL

05.03.2019 bis 06.03.2019 Mandala Boutique Hotel in Vientiane 1 DBL-CN1, BB

15.03.2019 bis 23.03.2019

in Sihanoukville
1 DBT-CN1, BB

23.03.2019 bis 24.03.2019 Anik Boutique Hotel in Phnom Penh 1 DBT-CN1, BB

#### RUNDREISE

06.03.2019: Höhepunkte Laos Rundreise

11.03.2019: Höhepunkte Kambodschas Rundreise

#### Aktion DR

Die Reisebestätigung enthält neben den Daten der Reiseteilnehmer alle gebuchten Flüge inkl. der voraussichtlichen Flugzeiten, die Hotelinformationen und alle gebuchten Rundreisen.

Und natürlich werden auch alle gebuchten Tagestouren, Eintrittskarten, Versicherungen, Transfers und Mietwagen ausgedruckt.

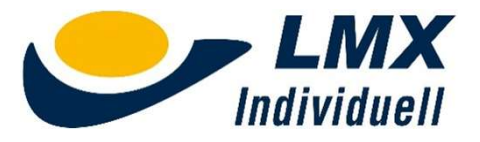

# FRAGEN?

Gern beantworten wir Dir unter info@lmx-individuell.de alle Fragen zum Bausteintool.

#### Viel Spaß beim Buchen! Dein LMX Individuell Team

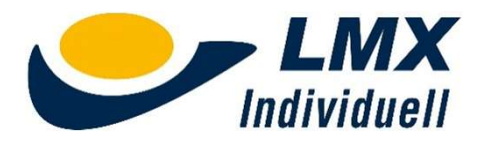